## Государственная информационная система Ставропольского края «Региональная информационная система в сфере образования для реализации предоставления государственных и муниципальных услуг в электронной форме»

# Инструкция по работе с подсистемами руководство пользователя «Учитель»

Государственный контракт № 972КОМ-ЭА от 01.08.2024 г.

Листов 65

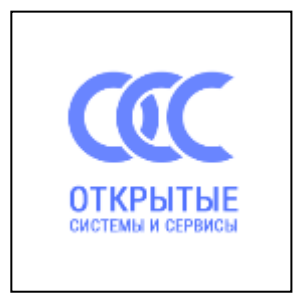

Ставрополь, 2024 г.

#### Содержание

| Подсистема «Управление образовательной организацией»                                   | 4      |
|----------------------------------------------------------------------------------------|--------|
| Электронный журнал                                                                     | 5      |
| Панель отображения классов                                                             | 7      |
| Список журналов                                                                        | 7      |
| Создание журнала дополнительного образования                                           | 7      |
| Иконка просмотра и внесения отметок в журнал                                           | 9      |
| Заполнение журнала                                                                     | 9      |
| Внесение оценки, комментария, пропуска                                                 | 9      |
| Внесение/редактирование данных урока в журнале                                         | 11     |
| Темы урока (КТП)                                                                       | 12     |
| Поле темы урока                                                                        | 15     |
| Редактирование списка учеников в журнале                                               | 16     |
| Период отображения данных в журнале                                                    | 17     |
| Панель отображения тем и домашнего задания                                             | 17     |
| Функции восстановления и синхронизации оценок                                          | 21     |
| Добавление занятий в журнале                                                           | 22     |
| Расписание занятий                                                                     | 23     |
| Отчетность и мониторинг                                                                | 25     |
| Отчеты по качеству заполнения журнала                                                  | 26     |
| Экспорт тематического планирования                                                     | 27     |
| Просмотр и печать журнала замещений                                                    | 30     |
| Библиотека электронных ресурсов                                                        | 34     |
| Переход к Библиотеке электронных ресурсов                                              |        |
| Формирование подкатегории материалов в рамках заданной категории в рамках заданной кат | егории |
| <br>                                                                                   |        |
| Публикация материалов с ограничением доступа к ним                                     | 39     |
| Проверка материалов до публикации для внутришкольного доступа                          | 39     |
| Прикрепление опубликованного материала к домашнему заданию в электронном журнале       | 40     |
| Коммуникация                                                                           | 42     |
| Привязка учебного профиля                                                              | 42     |
| Добавление чата                                                                        |        |
| Обмен личными сообщениями                                                              | 46     |
| Календарь событий                                                                      | 50     |
| Общешкольные календари                                                                 | 50     |
| Ведение личных календарей                                                              | 50     |
| Выбор состава участников с указанием обязательности присутствия                        | 53     |
| Управление доступности для просмотра события                                           | 54     |
| · · · · · ····························                                                 |        |

| Мобильное приложение «Классный журнал»                 | 56 |
|--------------------------------------------------------|----|
| Авторизация                                            | 56 |
| Просмотр журнала                                       | 57 |
| Выставление, редактирование, удаление отметки и оценки | 58 |
| Расписание                                             | 58 |
| Объявления                                             | 59 |
| Список сообщений                                       | 59 |
| Выход из приложения                                    | 61 |

#### Подсистема «Управление образовательной организацией»

В личном кабинете этой подсистемы осуществляется работа педагога с журналами и дневниками.

#### Авторизация

Если переход осуществляется авторизованным пользователем из портала Единого Личного Кабинета ГИС Ставропольского края «Региональная информационная система в сфере образования для реализации предоставления государственных и муниципальных услуг в электронной форме», по нажатию на иконку «Управление Образовательной организацией», то повторная авторизация не нужна, сразу откроется Личный кабинет.

Также можно напрямую перейти по ссылке или набрать в адресной строке браузера <u>https://one.stavminobr.ru/</u>

Откроется страница авторизации (Рисунок 5). Нажать кнопку «Вход через портал госуслуг».

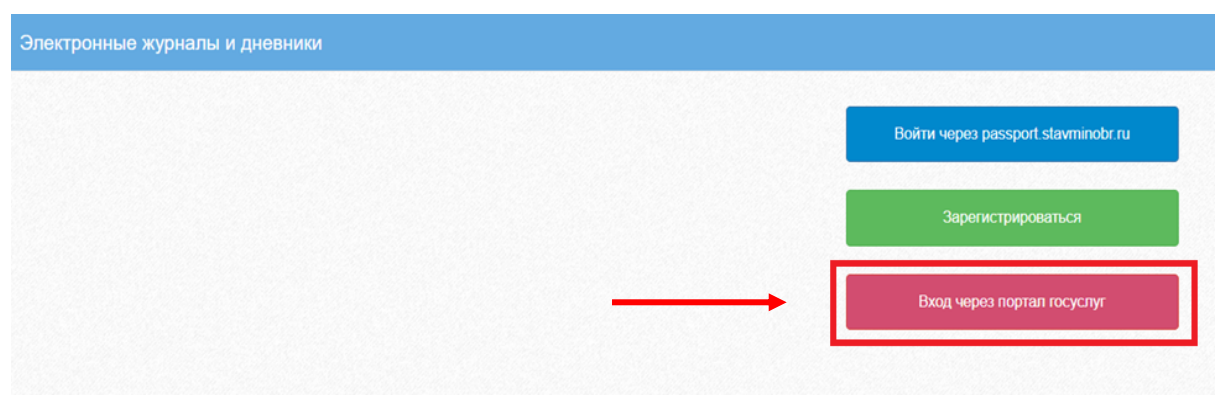

Рисунок 5 – Авторизация в личном кабинете

Введите логин и пароль и нажмите «Войти» (Рисунок 6).

| госуслуги                                       |   |
|-------------------------------------------------|---|
| Доступ к сервисам<br>электронного правительства |   |
| Вход                                            |   |
|                                                 | 1 |
| Мобильный телефон или почта                     |   |
| Пароль                                          | 2 |
| Войти                                           | - |
| Уужой компьютер                                 |   |
| Восстановить пароль                             |   |

Рисунок 6 – Окно авторизации через госуслуги

#### Примечание: Администратором в закрытой части системы ваш СНИЛС должен быть.

После успешной авторизации откроется личный кабинет. Функционал различных модулей подсистемы «Управление образовательной организацией» представлен в виде иконок на рабочем, наименование иконок отражает функции доступные педагогу (Рисунок 7).

Если педагог работает в нескольких ОО, то переключаться между ними можно, нажав на свое ФИО в правом верхнем углу страницы.

|   | 🔒 Меню 🔡  |                       |                         | <b></b> | Чаты 🖂 Сообщения        | 👤 Тестовый C.        | 😃 Выход |
|---|-----------|-----------------------|-------------------------|---------|-------------------------|----------------------|---------|
|   | 0         |                       |                         | F       |                         | -0000<br>            |         |
| F | Мои файлы | Электронный<br>журнал | Формирование<br>отчетов | Чаты    | Запись в детский<br>сад | Расписани<br>занятий | ie I    |
|   |           |                       |                         | 1.1.    |                         |                      |         |

#### Электронный журнал

Все журналы, которые вам доступны, можно найти нажав на иконку в личном кабинете «ЖУРНАЛЫ».

| 🔒 Меню 📲              |                                 |                         |      |
|-----------------------|---------------------------------|-------------------------|------|
| <b>О</b><br>Мои файлы | Журналы                         | Формирование<br>отчетов | Чаты |
| СССС<br>Заметки       | <b>ОООО</b><br>ШШШ<br>Календарь |                         |      |

В открывшемся окне слева будет выводится список классов, журналы которых вам доступны, слева отображается список журналов выбранного класса.

| 🔒 Меню 🔡 🛀 Журналь | <b>→</b>        |                         | i i i i i i i i i i i i i i i i i i i | 🗢 Сервисы - 📮 Сообщения        | Выход                         |
|--------------------|-----------------|-------------------------|---------------------------------------|--------------------------------|-------------------------------|
| Журналы            |                 |                         |                                       |                                | ightarrow                     |
| Выберите класс     | Добавить журнал |                         |                                       |                                |                               |
| i 🔁 11 🔺           | № Наимен        | нование                 | Преподаватель                         | Предмет                        | Кабинет                       |
| A                  | 1 🔳 Матема      | атика                   |                                       | Математика                     | 2.16 кабинет математики       |
|                    | 2 🔳 История     | я                       |                                       | История                        | 1.47 кабинет истории и общес  |
| = 9                | 3 🗐 Общест      | твознание               |                                       | Обществознание                 | 1.47 кабинет истории и общес  |
| a <del>_</del> 10  | 4 🔳 Физика      |                         |                                       | Физика                         | 2.05 кабинет физики           |
| 🖃 A                | 5 🔳 Астронс     | омия                    |                                       | Астрономия                     | 2.05 кабинет физики           |
| - 📻 Б              | 6 🔳 Химия       |                         |                                       | Химия                          | 3.07 кабинет химии            |
| B                  | 7 🔳 Биологи     | ия                      |                                       | Биология                       | 1.05 кабинет биологии         |
| <b>⊖</b> ⊖9        | 8 🔳 Feorpad     | фия                     |                                       | География                      |                               |
| 🔁 A                | 9 🔳 Физичес     | ская культура           |                                       | Физическая культура            |                               |
| E b                | 10 🔳 Русский    | й язык                  |                                       | Русский язык                   | 3.47 кабинет русского языка и |
|                    | 11 🔳 Литерат    | тура                    |                                       | Литература                     | 3.47 кабинет русского языка и |
|                    | 12 🔳 Английс    | ский язык (группа 1)    |                                       | Английский язык                | 3.15 кабинет иностранного яз  |
| A                  | 13 🔳 Английс    | ский язык (группа 2)    |                                       | Английский язык                | 3.14 кабинет иностранного яз  |
| т <u>т</u> Б       | 14 🔳 Второй     | иностранный язык (нем.) |                                       | Второй иностранный язык (нем.) | 1.14 кабинет иностранного яз  |

#### Панель отображения классов

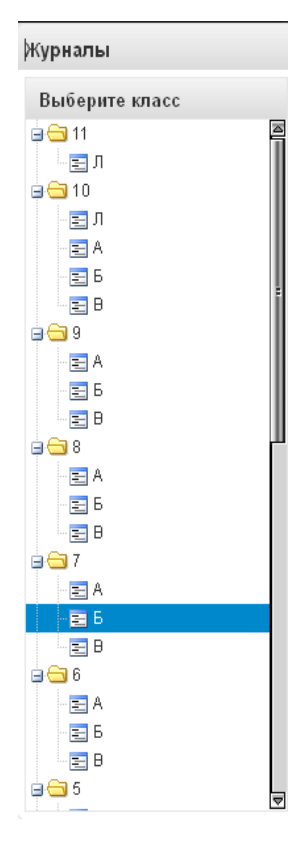

Щелкнуть по нужному классу для просмотра его журналов.

Есть возможность просматривать одновременно несколько журналов. Для этого при нажатии на иконки классов необходимо зажать клавишу Ctrl для выбора каждого класса отдельно или Shift для выбора интервала из нескольких классов сразу.

#### Список журналов

| Добав | ить х | курнал                         |               |                                |                               |
|-------|-------|--------------------------------|---------------|--------------------------------|-------------------------------|
| Nº    |       | Наименование                   | Преподаватель | Предмет                        | Кабинет                       |
| 1     |       | Математика                     |               | Математика                     | 2.16 кабинет математики       |
| 2     |       | История                        |               | История                        | 1.47 кабинет истории и общес  |
| 3     |       | Обществознание                 |               | Обществознание                 | 1.47 кабинет истории и общес  |
| 4     |       | Физика                         |               | Физика                         | 2.05 кабинет физики           |
| 5     |       | Астрономия                     |               | Астрономия                     | 2.05 кабинет физики           |
| 6     |       | Химия                          |               | Химия                          | 3.07 кабинет химии            |
| 7     |       | Биология                       |               | Биология                       | 1.05 кабинет биологии         |
| 8     |       | География                      |               | География                      |                               |
| 9     |       | Физическая культура            |               | Физическая культура            |                               |
| 10    |       | Русский язык                   |               | Русский язык                   | 3.47 кабинет русского языка и |
| 11    |       | Литература                     |               | Литература                     | 3.47 кабинет русского языка и |
| 12    |       | Английский язык (группа 1)     |               | Английский язык                | 3.15 кабинет иностранного яз  |
| 13    |       | Английский язык (группа 2)     |               | Английский язык                | 3.14 кабинет иностранного яз  |
| 14    |       | Второй иностранный язык (нем.) |               | Второй иностранный язык (нем.) | 1.14 кабинет иностранного яз  |

В списке журналов выбранного класса отображаются журналы к которым вы имеете доступ, либо полностью все журналы выбранного для просмотра класса (это зависит от настроек системы установленных в вашей ОО).

#### Создание журнала дополнительного образования

После внесения Завучем в закрытую часть электронного журнала название и руководителя курса у Учителя появляется возможность отслеживать подачу заявок от

учеников и их родителей, принимать или отклонять их и создавать журнал для данного курса и заполнять его, используя весь имеющийся функционал.

|                        |                  | диаграммы                    |                                        | расписания                    | расписания                        | информация об<br>учениках |  |
|------------------------|------------------|------------------------------|----------------------------------------|-------------------------------|-----------------------------------|---------------------------|--|
| Медицинские<br>справии | Заметки          | Нагрузка учителей            | Событий Доска объявления               | й Методические<br>объединения | Дополнительное<br>образование     |                           |  |
| Дополните              | ельное образован | ние                          |                                        |                               |                                   | 6                         |  |
|                        | Заявления        | Учебные группы               |                                        | 0                             | добрить и                         | пи отклонить              |  |
|                        | Дата             | Курс                         | Группа                                 | Учащийся                      | Преподаватель                     | Статус                    |  |
|                        |                  | Математический<br>паноптикум | Математический<br>паноптикум (средняя) | Иванов Иван<br>Иванович 5 А   | Морозова Наталья<br>Александровна | Новое                     |  |
|                        |                  |                              |                                        |                               | 1 -                               | — 1 из 1 10 20 100        |  |

Для создания журнала необходимо перейти на вкладку Учебные группы (под названием группы располагается список зачисленных обучающихся) и нажать кнопку Создать журнал.

| рнал |
|------|
|      |
|      |

При внесении занятия может произойти конфликт расписания, об этом система сообщит через сообщение.

|     |           |        |           |            |                 |         |                                                                                                    | 🗰 🌣 Сервисы 🛛 🗮 Чаты 🖾 Сообщени |             | ыход |
|-----|-----------|--------|-----------|------------|-----------------|---------|----------------------------------------------------------------------------------------------------|---------------------------------|-------------|------|
| Жур | нал: 5 А  | мате   | матически | й паноптин | тум (средняя)   |         |                                                                                                    |                                 |             |      |
| Доб | авить кол | тонку  | Сохранить | Отменить   | Вторая четверть |         | <ul> <li>Для редактирования конкретного дня нужно щелкнуть по соответствующе</li> </ul>                                                                         | эй колонке                      |             | ۰ ،  |
|     | Фамили    | ия Имя | Отчество  | СО / КО    |                 |         |                                                                                                    |                                 | Нет занятий |      |
| 1   | Иванов    | Иван И | ванович   | - / 0      |                 |         |                                                                                                    |                                 |             |      |
|     |           |        |           |            |                 | Время : | анято 🛞<br>Выбранное еремя занято:<br>Класс занят. 5А Руссий язык (Попева Е. И., каб. 25 (Кабинет математики))<br>Все равно сохранить занятие?<br><u>Да</u> Her |                                 |             |      |
|     |           |        |           |            |                 |         |                                                                                                    |                                 |             |      |

#### Иконка просмотра и внесения отметок в журнал

| N≌ |        | Наименование    | Преподаватель | Предмет         | Класс |
|----|--------|-----------------|---------------|-----------------|-------|
| 1  |        | Русский язык 7Б | Матвеев Денис | Русский язык    | 76    |
| 2  |        | Математика 7Б   | Матвеев Денис | Математика      | 7Б    |
| 3  | ٦      | Информатика 7Б  | Матвеев Денис | Информатика     | 7Б    |
| 4  | $\Box$ | Физика 7Б       | Матвеев Денис | Физика          | 7Б    |
| 5  |        | Биология 7Б     | Матвеев Денис | Биология        | 7Б    |
| 6  | $\Box$ | Английский язык | Матвеев Денис | Английский язык | 7Б    |
| 7  |        | Литература 7Б   | Матвеев Денис | Литература      | 7Б    |
| 8  |        | Математика 7Б   |               | Математика      | 7Б    |
| 9  |        | Русский язык 7Б |               | Русский язык    | 7Б    |
| 10 |        | Математика 7Б   | Артемьева Люд | Математика      | 7Б    |
| 11 |        | Myseiva 7E      |               | Мирыира         | 75    |

По нажатию на данную иконку открывается рабочее поле требуемого журнала с внесенным в него списком учеников и днями занятий.

#### Заполнение журнала

После выбора нужного журнала из списка журналов класса откроется сам журнал. В данном поле ученикам выставляются оценки по дням занятий, отмечается посещаемость занятий, вносятся некоторые комментарии для требуемых учеников.

| A   | Меню          | Журналы   |          | (     | Журнал: | 10А Би  | ология |       |       |         |          |         |          |          |         |         |          |         |          |       |
|-----|---------------|-----------|----------|-------|---------|---------|--------|-------|-------|---------|----------|---------|----------|----------|---------|---------|----------|---------|----------|-------|
| Жур | нал: 10А Бис  | логия     |          |       |         |         |        |       |       |         |          |         |          |          |         |         |          |         |          |       |
| Доб | авить колонку | Сохранить | Отменить | в Вт  | орое по | лугодие | e      |       | v I   | Для ре/ | цактиров | ания ко | нкретног | о дня ну | жно щел | кнуть п | о соотве | тствуюц | цей коло | нке   |
|     | Фамилия Имя   | Отчество  | со       | 10.01 | 17.01   | 24.01   | 31.01  | 07.02 | 14.02 | 21.02   | 28.02    | 05.03   | 14.03    | 28.03    | 04.04   | 11.04   | 18.04    | 25.04   | 16.05    | 23.05 |
| 1   |               |           | 4.67     |       | БО      | БО      | Б0     | БО    | 4     | 6       |          | 6       |          |          |         |         | Б0       | БО      |          |       |
| 2   |               |           | 4.67     |       |         |         | БО     | БО    | 5     |         | 6        | 4       |          | ПР       |         |         |          | БО      |          |       |
| з   |               |           | 4.67     |       |         |         | 4      |       | 6     | 6       |          |         |          |          |         |         |          |         |          |       |
| 4   |               |           | 5        |       |         |         | 6      |       | 6     | 6       |          |         | Б0       |          |         |         |          | БО      |          |       |
| 5   |               |           | 5        |       |         |         | 6      |       | 6     | 6       |          |         |          |          |         | ПР      | БО       |         |          |       |
| 6   |               |           | 4.67     |       |         |         | 6      | БО    | БО    | 4       | ПР       | ПР      | 6        |          | БО      |         | ПР       |         |          |       |
| 7   |               |           | 5        |       |         |         | 6      |       | 6     | 6       | Б0       |         |          |          |         |         |          |         |          |       |
| 8   |               |           | 4        |       |         | БО      | 4      |       | 4     | 4       |          |         |          |          |         |         | ПР       |         |          |       |
| 9   |               |           | 4        |       |         |         | 4      | 4     | БО    | 4       |          |         |          |          |         |         | Б0       | БО      |          |       |
| 10  |               |           | 4.33     |       |         |         | 4      |       | 4     | 6       |          |         |          |          |         |         |          |         |          |       |
| 11  |               |           | 4        |       |         |         | 4      | БО    | 4     | 4       | ПР       | ПР      |          |          | ПР      | ПР      |          |         |          |       |
| 12  |               |           | 4        |       |         | БО      | 4      |       | 4     | 4       |          | ПР      |          |          |         |         |          |         |          |       |
| 13  |               |           | 5        |       |         |         | 6      |       | 5     | 6       |          |         |          |          |         |         |          |         |          |       |

#### Внесение оценки, комментария, пропуска

Для внесения оценки, отметки о посещаемости занятия и некоторых дополнительных комментариев в журнал – Кликнуть поле напротив ФИО ученика в нужном столбце даты занятия. Во всплывающем окне выбрать нужную оценку/ отметку о пропуске, по

необходимости написать комментарий для ученика. Выбранные и внесенные данные автоматически появятся на рабочем поле журнала.

| Жур | нал: Алгебра 9А                    |          |        |          |       |       |        |                   |                        |             |                  |            |           |          |                  | -8                  |
|-----|------------------------------------|----------|--------|----------|-------|-------|--------|-------------------|------------------------|-------------|------------------|------------|-----------|----------|------------------|---------------------|
| Доб | авить колонку Сохранить            | Отменить | Третья | четверть |       | v     | Для ре | цактирован        | ия конкрет             | ного дня н  | нужно щелк       | нуть по со | ответсвую | цей коло | нке              | ¢ -                 |
|     | Фамилия Имя Отчество               | 13.01    | 15.01  | 17.01    | 20.01 | 22.01 | 24.01  | 27.01             | 29.01                  | 31.01       | 03.02            | 05.02      | 07.02     | 10.02    | <b>13</b><br>Янв | Тема не задана<br>- |
| 1   | Ваткин Игорь Павлович              |          |        |          |       |       |        |                   |                        |             |                  |            |           | 1        | 45               |                     |
| 2   | Герасимов Никита Юрьевич           |          |        |          |       |       |        |                   |                        |             |                  |            |           |          | 15<br>Янв        | тема не задана<br>- |
| 3   | Дроздова Екатерина<br>Владимировна |          |        |          |       |       |        | ~                 |                        |             |                  | _          |           |          | 17               | Тема не задана      |
| 4   | Ефимов Андрей<br>Александрович     |          |        |          |       |       |        | 0                 | ценка<br>тлично        |             | Опозда.          | п          |           |          | Янв              | -                   |
| 5   | Золотова Юлия Сергеевна            |          |        |          |       |       |        | x                 | орошо                  |             | Неявка           |            |           |          | <b>20</b><br>Янв | Тема не задана<br>- |
| 6   | Иванов Евгений Русланович          |          |        |          |       |       |        | Удовле<br>Неудовл | творитель<br>етворите. | ьно<br>льнс | Болеет<br>Пропус | /          |           | U        | 22               | Тема не задана      |
| 7   | Казанцева Дария<br>Вячеславовна    |          |        |          |       |       |        | Примечан          | ние:                   |             | /                |            |           |          | Янв              | -                   |
| 8   | Никазова Анна Павловна             |          |        |          |       |       |        | К                 | омме                   | нтари       | ий               |            |           |          | <b>24</b><br>Янв | Тема не задана<br>- |
| 9   | Парфёнов Михаил<br>Валеоьевич      |          |        |          |       |       |        |                   |                        | _           |                  | 11         |           |          | 07               |                     |

# После заполнения журнала необходимо нажать кнопку

| Жур | нал: Алгебра 9А                    |         |        |          |            |       |        |            |            |             |           |             |           |           |                  | -8                  |
|-----|------------------------------------|---------|--------|----------|------------|-------|--------|------------|------------|-------------|-----------|-------------|-----------|-----------|------------------|---------------------|
| Доб | авить колонку Сохранить О          | тменить | Третья | четверть |            | ~     | Для ре | цактирован | ия конкрет | гного дня н | ижно щелк | нуть по сос | ответсвую | цей колон | ке               | ۰.                  |
|     | Фамилия Имя Отчество               | 13.01   | 15.01  | 17.01    | 20.01      | 22.01 | 24.01  | 27.01      | 29.01      | 31.01       | 03.02     | 05.02       | 07.02     | 10.02     | <b>13</b><br>Янв | Тема не задана      |
| 1   | Ваткин Игорь Павлович              |         | ПР     |          |            |       |        |            |            |             |           |             |           | 1         | 15               | Тема не задана      |
| 2   | Герасимов Никита Юрьевич           |         |        |          |            |       |        |            |            |             |           |             |           |           | Янв              | -                   |
| 3   | Дроздова Екатерина<br>Владимировна |         |        |          |            |       |        | 5          |            |             |           |             |           |           | 17               | Тема не задана      |
| 4   | Ефимов Андрей<br>Александрович     |         |        |          |            |       |        |            |            |             |           |             |           |           | 200              |                     |
| 5   | Золотова Юлия Сергеевна            |         |        |          | © <b>4</b> |       |        |            |            |             |           |             |           |           | <b>20</b><br>Янв | тема не задана<br>- |
| 6   | Иванов Евгений Русланович          |         |        |          |            |       |        |            | оп         | ~           |           |             |           | U         | 22               | Тема не задана      |
| 7   | Казанцева Дария<br>Вячеспавовна    |         |        |          |            |       |        |            |            |             |           |             |           |           | Янв              | -                   |
| 8   | Никазова Анна Павловна             |         |        |          |            |       |        |            |            |             |           |             |           |           | 24               | Тема не задана      |
| 9   | Парфёнов Михаил                    |         |        |          |            |       |        |            |            |             |           |             |           |           | янв              | -                   |

#### Создание итоговой отметки

Колонку для итоговой отметки можно создать автоматически на конец учебного периода. Отметки в этой колонке будут проставлены автоматически (наличие возможности их изменения зависит от настроек вашей ОО).

Открыть журнал, нажать кнопку «Настройки» в правом верхнем углу, выбрать «Выставить отметку за период».

|   | ŧ١   | Леню 🖁     | Отчеты           |            | Эле           | ктроннь       | ій журна           | ал 🔉          | Курнал:            | 5А Биол            | огия               |                    |                    |                  |         |          |        | i     | i • ( | Сервись | - <b>-</b> - | łаты | 🖾 Сооби   | ения                | 👤 Тестовый С     | 🖒 Вы    | x  |
|---|------|------------|------------------|------------|---------------|---------------|--------------------|---------------|--------------------|--------------------|--------------------|--------------------|--------------------|------------------|---------|----------|--------|-------|-------|---------|--------------|------|-----------|---------------------|------------------|---------|----|
| ж | (урн | ал: 5А Би  | юлогия           |            |               |               |                    |               |                    |                    |                    |                    |                    |                  |         |          |        |       |       |         |              |      |           |                     |                  | 00      | 5  |
|   | Сохр | анить От   | менить   Первая  | я четверть |               |               | ~ I                | Для ре,       | дактиров           | вания ко           | нкретно            | го дня н           | нужно щ            | елкнуть          | по соот | зетствук | щей ко | понке |       |         |              |      |           |                     |                  | ۰ ۰     |    |
|   |      | Фамилия I  | Имя Отчество     | СО/КО      | <b>0</b> 2.09 | <b>0</b> 3.09 | <sup>6</sup> 04.09 | <b>0</b> 9.09 | <sup>▲</sup> 10.09 | <sup>▲</sup> 11.09 | <sup>▲</sup> 16.09 | <sup>▲</sup> 17.09 | <sup>▲</sup> 18.09 | <sup>23.09</sup> | 24.09   | 25.09    | 01.10  | 02.10 | 07.10 | 08.10   | 09.10        |      | Генераци: | і заняті<br>ить оце | ий               |         | ĺ  |
|   | 1    | Васильев / | Андрей Сергеевич | - / 0      |               |               |                    |               |                    |                    |                    |                    |                    |                  |         |          |        |       |       |         |              |      | Синхрони  | ироват              | гь оценки с расп | исанием |    |
|   | 2    | Иванов Ив  | ан Иванович      | -/0        |               |               |                    |               |                    |                    |                    |                    |                    |                  |         |          |        |       |       |         |              |      | Выставить | отмети              | ку за период     |         | l  |
|   | 3    | Иванова М  | Іария Сергеевна  | -/0        |               |               |                    |               |                    |                    |                    |                    |                    |                  |         |          |        |       |       |         |              |      |           | 04                  | Тема не зад      | ана     | l. |

Сформируется колонка с итоговой, итоговая оценка будет рассчитана исходя из системы оценивания установленной для журнала и оценок имеющихся у ребенка за учебный период.

| 0 | ранить Отменить   Первая                | и четверть |                    |       | ~ I                | Для ре, | дактиро          | вания ко           | онкретно           | ого дня і          | нужно щ            | елкнуть          | по соот          | ветствун | ощей ко | понке |       |       |       |       |       |       |       |       |       |   |
|---|-----------------------------------------|------------|--------------------|-------|--------------------|---------|------------------|--------------------|--------------------|--------------------|--------------------|------------------|------------------|----------|---------|-------|-------|-------|-------|-------|-------|-------|-------|-------|-------|---|
|   | Фамилия Имя Отчество                    | CO / KO    | <sup>0</sup> 02.09 | 05.09 | <sup>0</sup> 06.09 | 09.09   | <sup>12.09</sup> | <sup>▲</sup> 13.09 | <sup>▲</sup> 16.09 | <sup>▲</sup> 19.09 | <sup>6</sup> 20.09 | <sup>23.09</sup> | <sup>26.09</sup> | 27.09    | 03.10   | 04.10 | 07.10 | 10.10 | 11.10 | 14.10 | 17.10 | 18.10 | 21.10 | 24.10 | 25.10 | T |
| 1 | Васильев Андрей Сергеевич               | 2/1        |                    | 2     |                    |         |                  |                    |                    |                    |                    |                  |                  |          |         |       |       |       |       |       |       |       |       |       |       | 2 |
| 2 | Иванов Иван Иванович                    | - / 0      |                    |       |                    |         |                  | БО                 |                    |                    |                    |                  |                  |          |         |       |       |       |       |       |       |       |       |       |       |   |
| 3 | Иванова Мария Сергеевна<br>мед. справки | - / 0      |                    |       |                    |         |                  |                    |                    |                    |                    |                  | ΠP               |          |         |       |       |       |       |       |       |       |       |       |       |   |
| 4 | Козлова Анна Владимировна               | - / 0      |                    |       |                    |         |                  |                    |                    |                    |                    |                  |                  |          |         |       |       |       |       |       |       |       |       |       |       |   |
| 5 | Михайлова Ольга<br>Дмитриевна           | 5/1        |                    | ₩5    |                    |         |                  |                    |                    |                    |                    |                  |                  |          |         |       |       |       |       |       |       |       |       |       |       | 5 |
| 6 | Николаев Сергей Иванович                | - / 0      |                    |       |                    |         |                  | HE                 |                    |                    |                    |                  |                  |          |         |       |       |       |       |       |       |       |       |       |       |   |
| 7 | Орлова Екатерина<br>Николаевна          | - / 0      |                    |       |                    |         |                  |                    |                    |                    |                    |                  |                  |          |         |       |       |       |       |       |       |       |       |       |       |   |
|   | -                                       |            |                    |       |                    |         |                  |                    |                    |                    |                    |                  |                  |          |         |       |       |       |       |       |       |       |       |       |       |   |

Если в вашей ОО разрешено педагогам самостоятельное добавление занятий в журнале, тогда в журнале присутствует кнопка «Добавить колонку» и колонку с итоговой отметкой можно создать вручную, на любой день в рамках учебного периода.

|   | Журнал: Алгебра  | 9A        |          |                 |   |                    |
|---|------------------|-----------|----------|-----------------|---|--------------------|
|   | Добавить колонку | Сохранить | Отменить | Третья четверть | ~ | Для редактирования |
| I |                  |           |          |                 |   |                    |

#### Внесение/редактирование данных урока в журнале

В открытом журнале щёлкнуть по дате занятия, откроется карточка занятия.

| Редактирование урока                       |                      |         |             |      |                |                  |             |
|--------------------------------------------|----------------------|---------|-------------|------|----------------|------------------|-------------|
| Урок                                       | Журнал               |         |             |      |                |                  |             |
| Дата: 06.10.2023                           | Фамилия Имя Отчество | Отметка | Присутствие | Комм | Опоздание (мин | Типы оценки      | Названия ра |
| Предмет:Астрономия                         | Тест Тест1 Тест      |         |             |      |                |                  |             |
| Учитель: Учитель Тест Тест                 | Тест Тест10 Тест     |         |             |      |                |                  |             |
| Классы: 8А                                 | Тест Тест11 Тест     |         |             |      |                |                  |             |
|                                            | Тест Тест16 Тест     |         |             |      |                |                  |             |
| Скрывать в расписании:                     | Тест Тест17 Тест     |         |             |      |                |                  |             |
|                                            | Тест Тест18 Тест     |         |             |      |                |                  |             |
| Тип оценки:                                | Тест Тест19 Тест     |         |             |      |                |                  |             |
| ×                                          | Тест Тест20 Тест     |         |             |      |                |                  |             |
|                                            | Тест Тест4 Тест      |         |             |      |                |                  |             |
| Учебный кабинет:                           | Тест Тест5 Тест      |         |             |      |                |                  |             |
|                                            | Тест Тест6 Тест      |         |             |      |                |                  |             |
| ·                                          | Тест Тест7 Тест      |         |             |      |                |                  |             |
| Town ypower                                | Тест Тест8 Тест      |         |             |      |                |                  |             |
| тема урока.                                | Тест Тест9 Тест      |         |             |      |                |                  |             |
| × 🔳                                        | Ученик Тест Тест     |         |             |      |                |                  |             |
|                                            | Ученик Тестовый Тест |         |             |      |                |                  |             |
| <ul> <li>Дополнительные сервисы</li> </ul> |                      |         |             |      |                |                  |             |
| П Домашнее задание                         |                      |         |             |      |                |                  |             |
| Домашнее задание:                          |                      |         |             |      |                |                  |             |
|                                            |                      |         |             |      |                |                  |             |
|                                            |                      |         |             |      | y,             | далить Сохранить | Отменить    |

В левой половине поля отображаются данные о текущем занятии: Дата занятия, Предмет, Учитель, Классы, Тип оценки, Учебный кабинет, Тема урока, Домашнее задание. Каждый из этих показателей (кроме тем и ДЗ) можно выбрать из всплывающего списка по нажатию на соответствующую строку. Всплывающий список для выбора тем и ДЗ будет доступен только после внесения КТП, либо единичного добавления тем (см.сниже).

#### Темы урока (КТП)

Нажать на «Книжечку» в строке темы урока.

| Редактирование урока                           |                          |        |             | $\otimes$ |
|------------------------------------------------|--------------------------|--------|-------------|-----------|
| Урок:                                          | Журнал                   |        |             |           |
| <b>Дата:</b> 13.01.2020                        | Фамилия Имя Отчество     | Оценка | Присутствие | Комме     |
| Предмет:История                                |                          |        |             | A         |
| Учитель:                                       |                          |        | <b>B</b>    | a         |
| Классы: 11А                                    |                          |        | Пропуск     | - 11      |
| Кабинет: 1.47 кабинет истории и обществознания |                          |        |             | a         |
| Тип оценки:                                    |                          |        |             | N         |
|                                                |                          |        | Болеет      | a         |
|                                                |                          |        |             | - 18      |
| Тема урока:                                    |                          |        |             | a         |
| ¥ 🔳                                            |                          |        |             |           |
| Домашнее задание:                              |                          |        |             | a         |
|                                                |                          |        |             |           |
|                                                |                          |        |             |           |
|                                                |                          |        |             | a         |
|                                                | тогрова дарон длятряовна |        |             |           |

Откроется окно редактирования и внесения списка тем. Здесь можно добавить тему, удалить ее, загрузить файл с КТП либо выгрузить в файле уже внесенные темы. Так же при просмотре тем КТП, в случае наложения контрольных или диагностических работ, либо их несоответствия установленным нормам – они будут подсвечиваться красным, с выводом темы из другого журнала с которым она совпадает. Для добавления тем по одной нажмите кнопку «Добавить учебную тему».

| Учебные темы                                   |                     |       | $\otimes$ |
|------------------------------------------------|---------------------|-------|-----------|
| + ДОБАВИТЬ УЧЕБНУЮ ТЕМУ                        |                     |       | *         |
| №<br>п/п Тема урока                            | Домашнее<br>задание | Часов | l         |
| 1                                              |                     | 1     | I.        |
| 2                                              |                     | 1     |           |
| 3                                              |                     | 1     |           |
| 4                                              |                     | 1     |           |
| 5                                              |                     | 1     |           |
| 6                                              |                     | 1     |           |
| 7 Поспевоенная система межлунаролных логоворов |                     | 1     | -         |

По нажатию на кнопки появится окно, в котором необходимо ввести тему урока и поставить количество часов, отведенное на изучение темы, также указать номер по порядку и при необходимости домашнее задание, после чего нажать «Сохранить».

| Учебная тема                        |                  |
|-------------------------------------|------------------|
| Nº n/⊓                              |                  |
|                                     |                  |
| Тема урока                          |                  |
| Количество часов                    |                  |
| Тип занятия                         |                  |
| Обычное занятие                     | •                |
| Планируемая дата проведения занятия |                  |
|                                     |                  |
|                                     |                  |
| Домашнее задание                    |                  |
|                                     |                  |
|                                     |                  |
|                                     | СОХРАНИТЬ ОТМЕНА |

Для редактирования или удаления темы, наведите мышь на строку с нужной темой, появятся дополнительные кнопки. Для совершения действия редактирования или удаления темы, нажмите соответствующую кнопку.

| Учебн | ые тем            | ИЫ                             |                 |                    |       | × |
|-------|-------------------|--------------------------------|-----------------|--------------------|-------|---|
| +/    | ДОБАВ<br>№<br>п/п | ить учебную тему<br>Тема урока | редакти<br>тему | ровать<br>Домашнее | Часов | * |
| *     | 1                 | Введение. Мир в начале XX века |                 |                    |       |   |
|       | 2                 |                                | удалить<br>тему |                    | 1     |   |
|       | 4                 |                                | ,               |                    | 1     |   |
|       | 5                 |                                |                 |                    | 1     |   |
|       | 6                 |                                |                 |                    | 1     |   |
|       | 7                 |                                |                 |                    | 1     | • |

Для загрузки тем из файла скачайте образец, заполните файл с темами по образцу. В файле необходимо прописать номер по порядку, название темы и количество часов, добавлена также возможность добавления в файл домашнего задания. При этом не нужно ставить границы ячеек, объединять ячейки и т.д. Файл с тематическим планированием должен быть в

формате xls или xlsx, а название необходимо писать латинскими буквами без пробелов (допускаются нижние подчёркивания). Выберите заполненный файл с компьютера, затем нажмите «Загрузить».

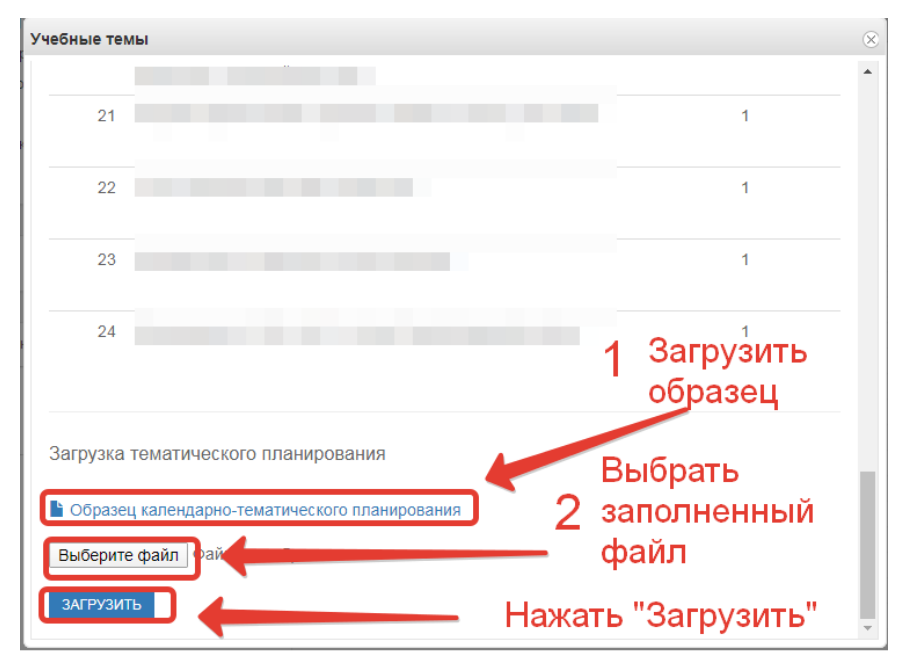

Темы из файла добавятся в конец списка тем.

При внесении данных через модуль «Тематическое планирование» появляется сообщение системы о несоблюдении параметров, установленных Завучем в закрытой части электронного журнала.

| а файлы Электронный<br>журнал                                              | Формирование Чаты Запись в детский сад Расписание Ланическо планировани                                                                                                    | е Проверка Дне | вники |
|----------------------------------------------------------------------------|----------------------------------------------------------------------------------------------------|----------------|-------|
| Тематическое планирование                                                  |                                                                                                    |                | -@8   |
| 4А, , 2А, , 1А класс<br>начальные классы                                   | <ul> <li>+ добавить учебную тему</li> <li>              ⊕ ВыГРУЗИТЬ             + Объединить выбранные</li></ul>                                                                                                    |                | ,     |
| 5 А класс                                                                  | м⊻ п/п тема урока задание<br>                                                                                                    | 2 C            | י     |
| Математический паноптикум                                                  | 2 Единицы информации п. 2                                                                                                    | 2              | ]     |
| 5 А, 7 А класс<br>ггд<br>5А класс<br>Индивидуальная<br>консультация по обж | 5 Контрольная работа №1<br>Пересечение с запланированной контрольной работой "Контрольная<br>работа №1" в "Биология" (Попова Е.)<br>Предмет "Информатика" не указан в списке предметов, по которым<br>ведется график контрольных работ(журнал: "Информатика (Группа<br>1)"; тема: "Контрольная работа №1"; дата: ").<br>Запрещено проведение контрольных работ в понедельник(журнал:<br>"Информатика (Группа 1)"; тема: "Контрольная работа №1"; предмет:<br>"Информатика"; дата: ",". | Контрольное 1  |       |
| Информатика ( Группа 2)<br>Информатика (Группа 1)                          | б последнее занятие                                                                                                    | 1 [            | ]     |

Выбор учебников осуществляется учителем из списка, сформированного Завучем в закрытой части электронного журнала в разделе СУРО.

| 🕇 Меню 📕 Электронни        |    |    |                                 |                |                       |                                                                                                    |           | 🛗 🌣 Сервисы -                    |
|----------------------------|----|----|---------------------------------|----------------|-----------------------|----------------------------------------------------------------------------------------------------|-----------|----------------------------------|
| Электронный журнал 🛛 🗸     | -  |    |                                 |                |                       |                                                                                                    |           |                                  |
| Выберите класс             |    | ٢. |                                 | званик         |                       |                                                                                                    |           |                                  |
| i 🔄 10                     | Nº |    | Наименования                    |                | Преподаватель         |                                                                                                    | Предмет   |                                  |
| - 📰 10A                    | 1  | 1  | Математика                      |                | Фелоров Иван Петр     | оович                                                                                                    | Математи  | ка                               |
| 9                          | 2  |    | Русский язык                    |                | Попова Елена Иван     | ювна                                                                                                    | Русский я | зык                              |
| 9A                         | 3  |    | Биология                        |                | Попова Елена Иван     | новна                                                                                                    | Биология  |                                  |
| - 7A                       | 4  |    | География                       |                | Соколов Максим Иг     | горевич                                                                                                    | Географи  | Я                                |
| <b>⊖</b> <del>[]</del> 6   | 5  |    | Информатика (Группа 1)          | Выб            | ор үчеб               | ника из сп                                                                                                 | лска      | ика                              |
| 🔄 6 OB3 (надомное и семей) | 6  |    | Информатика (Группа 2)          |                | Мерозова Наталья      | Александровна                                                                                              | Информа   | nika 👘                           |
| i <b>i</b> 5               | 7  |    | Вероятность и статистика        | င်္ထာဝ         | эмиров                | анного Заву                                                                                                | учем      | н статистика                     |
|                            | 8  |    | глд                             |                | Морозова Наталья      | Александровна                                                                                              | Ручной тр | <u>WA</u>                        |
| 4A                         | 9  | H  | Индивидульная консультация по в | ратематике     | Смирнова Анна Вла     | алимировна                                                                                                 | Инливилу  | пьная консультация по математике |
| a 🔁 2                      |    |    |                                 | гедактирован   | ние журнала           |                                                                                                    |           | ×                                |
|                            |    |    |                                 | Наименовани    | e*:                   | Математика                                                                                                 |           | â -                              |
| a 😋 1<br>E 1A              |    |    |                                 | Преподавател   | 16*:                  | Федоров Иван Петрович                                                                                      | ~         |                                  |
|                            |    |    |                                 | Предмет*:      |                       | Математика                                                                                                 | ~         |                                  |
|                            |    |    |                                 | Класс:         |                       | 5A                                                                                                    | ~         |                                  |
|                            |    |    |                                 | Тип оцениван   | ия <sup>*</sup> :     | Пятибалльная система<br>оценивания (по умолчанию)                                                          |           |                                  |
|                            |    |    |                                 | Кабинет:       |                       | 25 Кабинет математики                                                                                      | ~         |                                  |
|                            |    |    |                                 | Открыть досту  | п для учителей:       |                                                                                                    | ~         |                                  |
|                            |    |    |                                 | Учебник(и):    |                       |                                                                                                    | ~         | •                                |
|                            |    |    |                                 | Скрывать в отч | четах:<br>Редактирова | Виленкин Н.Я., Жохов В.И.,<br>Чесноков А.С., Шварцбурд<br>С.И. Математика (в 2 частя<br>ООО "ИОП МЕМОЗИНА" | x) Coxp   | анить                            |
|                            |    |    |                                 |                |                       |                                                                                                    | R         |                                  |

#### Поле темы урока

В данном поле для текущего дня можно выбрать тему урока из предварительно созданных тем:

| Редактирование урока   |                      |        |             | $\otimes$ |
|------------------------|----------------------|--------|-------------|-----------|
| Урок:                  | Журнал               |        |             |           |
| Дата: 08.09.2014       | Фамилия Имя Отчество | Оценка | Присутствие | Коммента  |
| Предмет:Алгебра        |                      |        | Неявка      |           |
| Учитель:               |                      |        |             |           |
| Классы: 8              |                      |        |             |           |
| Кабинет: не указан     |                      |        |             |           |
| Тип оценки:            |                      |        |             |           |
| Y                      |                      |        |             |           |
| Тема урока:            |                      |        |             |           |
| Рациональные выражения |                      |        |             |           |
| Домашнее задание:      |                      |        |             |           |
| №5,6                   |                      |        |             |           |

По окончанию редактирования журнала необходимо нажать кнопку «*Сохранить*» в правом нижнем углу. Для данного дня данные будут сохранены.

#### Редактирование списка учеников в журнале

Для редактирования списка учеников в журнале необходимо кликнуть по названию журнала двойным щелчком мыши, откроется окошко редактирования журнала. Нажимаем кнопку «Редактировать список учеников» внизу окошка.

| Редактирование журнала |                                           | $\otimes$ |
|------------------------|-------------------------------------------|-----------|
| Наименование*:         | Химия                                     | ^         |
| Преподаватель*:        | Тасалова Елена Евгеньевна                 | l         |
| Предмет*:              | Химия                                     | l         |
| Класс:                 | 11Б                                       | l         |
| Тип оценивания*:       | Пятибалльная система оценивания<br>(+н/a) | l         |
| Кабинет:               | 3.07 кабинет химии                        |           |
| Otionisti saatus see   |                                           | •         |
|                        | Редактировать список учеников Отмена      |           |

Откроется окно, в котором выбираем учеников, которые должны быть в этом журнале. Можно выбирать учеников по одному, отмечая их галочками или же воспользоваться кнопками «Выбрать всех» и «Отменить выбор». После того, как все необходимые ученики будут отмечены, нажмите «Сохранить».

| • ВЫВ    | РАТЬ ВСЕХ 🗢 ОТМЕНИТЬ ВЫБОР |  |
|----------|----------------------------|--|
| ~        |                            |  |
| <b>~</b> | ва Екатерина               |  |
| ~        | Даниил                     |  |
|          | в Михаил                   |  |
|          | Александра                 |  |
| ~        | Татьяна                    |  |
| ~        | а Марина                   |  |
| ~        | иколай (                   |  |
| ~        | і Андрей                   |  |
| <b>~</b> | а Дарья / а                |  |
|          | а Ольга                    |  |
| ~        | Карина –                   |  |
| ~        | Тавел в                    |  |
| ~        | стова Анна                 |  |
|          | з Григорий                 |  |
| ~        | за Ангелина                |  |
| ~        | за Евгения                 |  |
| <b>~</b> | ова Елизавета              |  |
| ~        | ов Владислав               |  |
| ~        | ев Антон                   |  |
| ~        | Вячеслав /                 |  |
| ~        | )ner                       |  |

#### Период отображения данных в журнале

Для удобства работы в журнале предусмотрена функция выбора периода, можно выбрать один месяц, четверть или триместр, полугодие, в зависимости от этого в журнале будет отображаться разное количество дат.

| Жур | нал: Алгебра 9А                    |        |                                       |   |         |           |            |            |           |             |            |            |       |                  | $\ominus$           |
|-----|------------------------------------|--------|---------------------------------------|---|---------|-----------|------------|------------|-----------|-------------|------------|------------|-------|------------------|---------------------|
| Доб | авить колонку Сохранить От         | менить | Третья четверть                       | ~ | Для ре, | актирован | ия конкрет | ного дня н | ужно щелк | нуть по сос | ответсвующ | цей колонк | •     |                  | φ.                  |
|     | Фамилия Имя Отчество               | 13.01  | Первая четверть<br>Вторая четверть    |   | 24.01   | 27.01     | 29.01      | 31.01      | 03.02     | 05.02       | 07.02      | 10.02      | 12.02 | <b>13</b><br>Янв | Тема не задана<br>- |
| 1   | Ваткин Игорь Павлович              |        | Третья четверть<br>Четвертая четверть |   |         |           |            |            |           |             |            |            |       | 15               | Тема не задана      |
| 2   | Герасимов Никита Юрьевич           |        | Сентябрь                              |   |         |           |            |            |           |             |            |            |       | Янв              | -                   |
| 3   | Дроздова Екатерина<br>Владимировна |        | Октябрь<br>Ноябрь                     |   |         |           |            |            |           |             |            |            |       | <b>17</b><br>Янв | Тема не задана<br>- |
| 4   | Ефимов Андрей<br>Александрович     |        | Декабрь                               |   |         |           |            |            |           |             |            |            |       | 20               | Тема не задана      |
| 5   | Золотова Юлия Сергеевна            |        | Февраль                               | U |         |           |            |            |           |             |            |            |       | Янв              | -                   |
| 6   | Иванов Евгений Русланович          |        | Март                                  |   |         |           |            |            |           |             |            |            |       | 22               | Тема не задана      |
| 7   | Казанцева Дария<br>Вячеславовна    |        | Апрель                                |   |         |           |            |            |           |             |            |            |       | ЯНВ              | _                   |
| 8   | Никазова Анна Павловна             |        |                                       |   |         |           |            |            |           |             |            |            |       | <b>24</b><br>Янв | Тема не задана<br>- |
| 9   | Парфёнов Михаил<br>Валерьевич      |        |                                       |   |         |           |            |            |           |             |            |            |       | 27               | Тема не задана      |
| 10  | Петрова Алена Сергеевна            |        |                                       |   |         |           |            |            |           |             |            |            |       | Янв              | -                   |
| 11  | Романов Николай Андреевич          |        |                                       |   |         |           |            |            |           |             |            |            |       | <b>29</b><br>Янв | Тема не задана<br>- |
| 12  | Сенина Вероника Игоревна           |        |                                       |   |         |           |            |            |           |             |            |            |       | 31               | Тема не задана      |
| 13  | Степанов Артём Павлович            |        |                                       |   |         |           |            |            |           |             |            |            |       | Янв              | -                   |

#### Панель отображения тем и домашнего задания

В правой стороне журнала находится панель с темами и домашними заданиями.

| Жур  | урнал: Алгебра 11A 👓 🛇                |          |        |          |       |            |         |           |            |            |           |             |           |            |       |                  |                                                                  |
|------|---------------------------------------|----------|--------|----------|-------|------------|---------|-----------|------------|------------|-----------|-------------|-----------|------------|-------|------------------|------------------------------------------------------------------|
| Доб  | бавить колонку Сохранить 🚺            | Отменить | Третья | четверть |       | ~          | Для ред | актирован | ия конкрет | ного дня н | ужно щелк | нуть по сос | тветсвуюц | ей колонке | 3     |                  | \$                                                               |
|      | Фамилия Имя Отчество                  | 13.01    | 13.01  | 16.01    | 17.01 | 20.01      | 20.01   | 23.01     | 24.01      | 27.01      | 27.01     | 30.01       | 31.01     | 03.02      | 03.02 | <u>13</u><br>Яна | Производная<br>логарифмической                                   |
| 1    | Андриянова Наталья<br>Романовна       | ПР       | ПР     |          |       | 4          |         |           |            |            | 4         |             |           |            |       |                  | <b>функции</b><br>№547(г), №550(в,г),                            |
| 2    | Бутенко Алёна Игоревна                | 3        |        |          |       | 4          |         |           |            | ПР         | пр        |             |           |            |       |                  | №554(a, б)                                                       |
| 3    | Гарец Мария Борисовна                 | 5        |        |          |       | ⊟4         | 5       |           |            | пр         | ПР        |             |           |            |       | 13<br>Яни        | Производная<br>логарифмической                                   |
| 4    | Герасимов Сергей Игоревич             | 3        |        |          | 4     | <b>₽</b> 2 |         |           |            |            | 2         |             |           |            |       |                  | функции<br>Задания СЗ в                                          |
| 5    | Головко Александр<br>Васильевич       |          |        | ПР       |       | ПР         |         |           | ПР         |            | 2         |             |           |            |       | <u> </u>         | тетради                                                          |
| 6    | Коновалова Екатерина<br>Александровна | 4        |        |          | 4     | 4          |         |           |            |            | 5         |             |           |            |       | 16<br>Яна        | Первообразная<br>функции у=1/х<br>№552(а,в), №557(г),<br>№555(г) |
| 7    | Куликаускас Андрей<br>Витаутасович    | 3        |        |          |       | 2          |         |           |            |            | 2         |             |           |            |       |                  |                                                                  |
| 8    | Лунёва Кристина Андреевна             | 4        |        |          |       | 3          |         |           |            |            | 3         |             |           |            |       | 17               | Переообразиая                                                    |
| 9    | Матросова Елизавета<br>Алексеевна     | 4        |        |          | 4     | 2,4        |         |           |            |            | 3         |             |           |            |       | Янв              | функции у=1/х                                                    |
| 10   | Мягченко Дарья Евгеньевна             | ПР       | ПР     |          |       | 4          |         |           |            |            | 4         |             |           |            |       |                  | 0                                                                |
| 11   | Орлова Вероника<br>Александровна      | 4        |        | 4        |       | 3          |         |           |            |            | 4         |             |           |            |       | 20<br>Янв        | функция                                                          |
| 12   | Перий Станислав<br>Викторович         |          |        |          |       | ПР         |         |           |            |            | 4         |             |           |            |       |                  | Nº559, Nº565(B)                                                  |
| 13   | Радынская Виктория<br>Евгеньевна      | 5        |        |          |       | 4          | 5       |           | ПР         |            | 5         |             |           |            |       | 20<br>Янв        | Степенная<br>функция                                             |
| 14   | Сербак Елизавета<br>Валерьевна        | 3        |        |          |       | 2          |         |           |            |            | 3         |             |           |            |       | U                | СЗ в тетради                                                     |
| 15   | Сопотова Ксения<br>Александровна      | 3        |        |          |       | 4          |         |           |            |            | 4         |             |           |            |       | 23<br>Яна        | Степенная<br>функция                                             |
| 16   | Терашкевич Андрей<br>Сергеевич        | ПР       | ПР     |          |       | 3          |         | пр        |            |            | 2         |             |           |            |       |                  | №565(б,г),<br>№562(б,г)                                          |
| 4.77 |                                       |          |        |          |       |            |         |           |            |            |           |             |           |            |       |                  |                                                                  |

Создание домашнего задания

| Доб |              | Редактирование урока         |                                                                                    |
|-----|--------------|------------------------------|------------------------------------------------------------------------------------|
|     |              | Урок                         |                                                                                    |
|     | Фам          |                              | Домашнее задание                                                                   |
| 1   | Page         | Дата: 04.11.2024             |                                                                                    |
|     | Dacn.        | Предмет: Математика          | К списку заданий                                                                   |
| 2   | Иван         | Учитель: Федоров Иван Петров |                                                                                    |
| 2   | Magu         | Классы: 5А                   | Добавить задание                                                                   |
| 3   | мед.         | CYDLIPSTE P. DSCRIPCSHIMM    |                                                                                    |
| 4   | Козла        | окрывать в расписании.       | назначено обучающимся (оставьте поле пустым для выбора всех доступных обучающихся) |
|     | Maria        | Только для чтения:           |                                                                                    |
| 5   | ииха<br>Дмит |                              |                                                                                    |
| 6   | Нико         | Тип оценки:                  | Текст задания *                                                                    |
| 7   | 0.000        | Контрольная работа           |                                                                                    |
| 1   | Нико         |                              |                                                                                    |
| 8   | Петр         | Учебный кабинет:             |                                                                                    |
| 0   | 0.000        |                              |                                                                                    |
| 9   | Алек         |                              |                                                                                    |
|     | мед.         | Тема урока:                  |                                                                                    |
| 10  | Федо         | Контрол Трта №1 "Натура      |                                                                                    |
|     |              | 1                            | Время выполнения задания (планируемое, в минутах) *                                |
|     |              | • Дополнительные сервисы     |                                                                                    |
|     |              | Помашиее залание             |                                                                                    |
|     |              | - Howamee satane             | Выполнить задание к дате *                                                         |
|     |              | Домашнее задание:            |                                                                                    |
|     |              | без домашнего задания        |                                                                                    |
|     |              |                              |                                                                                    |
|     |              |                              | Результат выполнения задания                                                       |
|     |              |                              | • Устно или письменно                                                              |
|     |              |                              | Отправить текст                                                                    |
|     |              |                              | 🔘 Отправить файл                                                                   |
|     |              |                              |                                                                                    |
|     |              |                              | Сохранить З                                                                        |

| ие                                                            |                                  |
|---------------------------------------------------------------|----------------------------------|
| ╋ Добавить                                                    | Редактировать                    |
| Выполнить к: 22.11.2024<br>Результат выполнения задания: отпр | равить файл                      |
| Разобрать примеры и выполнить зада                            | ние                              |
| Назначено                                                     | Для прикрепления файла с з       |
| Всем обучающимся                                              |                                  |
| Материалы                                                     | + Загрузит                       |
| Материалы к заданию не загружены                              | le                               |
| Ответы                                                        |                                  |
| Васильев Андрей<br>Нет ответа                                 | Отображение отправленных ответов |
| Иванов Иван<br>Нет ответа                                     |                                  |
| Иванова Мария<br>Нет ответа                                   |                                  |

| Домашнее зада | ние                         |         |
|---------------|-----------------------------|---------|
|               | К списку заданий            |         |
|               | Загрузить материал          |         |
|               | Отображаемое наименование * |         |
|               |                             |         |
|               | Выберите файл *             | Выбрать |
|               | Сохранить                   |         |

В этом же окне учитель увидит жалобу на домашнее задание, поданную родителем с

указанием времени, фактически потраченным на выполнение заданного задания.

| Редактир  | ование урока                                    |                     |
|-----------|-------------------------------------------------|---------------------|
| Урок      |                                                 |                     |
| Дата:     | домашнее задание                                | азвания             |
| Предмет   | Николаев Сергей                                 | ^                   |
| Учитель:  | Нет ответа                                      |                     |
| Классы:   |                                                 |                     |
| Скрывать  | Нет ответа                                      |                     |
| Тип оценк |                                                 | _                   |
|           | Петров Иван                                     | _                   |
|           | Нет ответа                                      | _                   |
| Учебный н | Силоров Ликтоий                                 | _                   |
|           | Нет ответа                                      | _                   |
| Тема урок |                                                 |                     |
|           | Федоров Алексей                                 |                     |
|           | Негответа                                       |                     |
| • Допол   | Комментарии                                     |                     |
| 📕 Домац   |                                                 |                     |
| Домашне   | От: Иванова М. С. (родитель/зак. представитель) |                     |
|           |                                                 |                     |
|           |                                                 |                     |
|           |                                                 |                     |
|           | Добавить комментарий                            |                     |
|           |                                                 |                     |
|           |                                                 |                     |
|           |                                                 |                     |
|           | 🗩 Добавить                                      |                     |
|           |                                                 |                     |
|           |                                                 |                     |
|           | Удалить                                         | Сохранить   Отменит |

#### Ученик в Дневнике должен открыть задание (1)

| Электронный дневник                                                        |                                                                                      |      |                                                               |                                              |
|----------------------------------------------------------------------------|--------------------------------------------------------------------------------------|------|---------------------------------------------------------------|----------------------------------------------|
| <ol> <li>2. Вероятность и<br/>статистика</li> <li>08:50 - 09:30</li> </ol> |                                                                                      |      |                                                               | ŕ                                            |
| 3. Русский язык<br>09:40 - 10:20                                           | Практикум по теме «Морфемика. Орфография»                                            |      | без домашнего задания                                         | 🗣 Работа на уроке                            |
| 4. Математика<br>10:40 - 11:20                                             | Действие умножения. Свойства умножения                                               |      | N8456                                                         | 5<br>ія Молодеці<br>🗣 Самостоятельная работа |
| 12.11. Вторник                                                             |                                                                                      |      |                                                               |                                              |
| Урок                                                                       | Тема урока                                                                           |      | Домашнее задание                                              | Оценка                                       |
| 1. Биология<br>08:00 - 08:40                                               |                                                                                      |      | тест, сдать до 18.11.2024 ОТКРЫТЬ                             |                                              |
| 1. География<br>08:00 - 08:40                                              |                                                                                      |      |                                                               |                                              |
| 2. Информатика<br>08:50 - 09:30                                            |                                                                                      | 1    | текст задания, сдать до 12.11.2024, отправить файл<br>ОТКРЫТЬ |                                              |
| 4. Математика<br>10:40 - 11:20                                             | Действие умножения. Свойства умножения                                               |      | №345, тест, сдать до 18.11.2024 ОТКРЫТЬ                       | 4<br>• Домашняя работа                       |
| Заметка                                                                    | От: Морозова Наталья Александровна (классный руководитель). Нарушал дисциплину на ур | роке |                                                               |                                              |

| Выполнить к: 12.11.2024<br>Результат выполнения задания: отправить файл |                |                          |
|-------------------------------------------------------------------------|----------------|--------------------------|
| текст задания                                                           |                |                          |
| Материалы                                                               |                | Скачать приложенный файл |
| кеш                                                                     |                | <u>*</u> @               |
| Ответы                                                                  |                |                          |
| Нет ответа                                                              |                |                          |
| Название ответа                                                         | Заполнить поля | Выбрать файл             |
| Выберите файл с ответом *                                               |                | Выбрать                  |
| Потрачено времени на выполнение задания (минут)                         | ×              |                          |
|                                                                         |                | Отправить ответ          |
|                                                                         |                | ✓ Отправить ответ        |
| Комментарии                                                             |                |                          |
| Комментариев пока нет                                                   |                |                          |
| Добавить комментарий                                                    |                |                          |
|                                                                         |                |                          |
|                                                                         |                | Добавить                 |

Другой вариант прикрепления файла учителю к домашнему заданию. Файл сначала нужно загрузить в раздел «Мои файлы». На рабочем столе щелкнуть по иконке «Мои файлы».

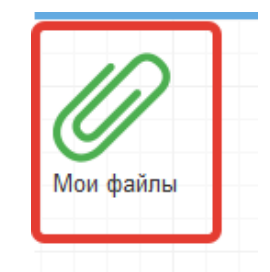

Откроется окно работы с файлами. Нажать «Открыть», выбрать файл с компьютера и нажать «Загрузить».

| Mor de akues<br>Mor de akues<br>Mo                                             |                                                                        |                                                                                                    |                                                                   |
|----------------------------------------------------------------------------------------------------|------------------------------------------------------------------------|----------------------------------------------------------------------------------------------------|-------------------------------------------------------------------|
| Mou dainsi<br>Mor dainsi<br>Torpense Ornesener<br>Mor dainsi<br>Ornesener<br>Mor dainsi<br>Ornesener<br>Mor dainsi<br>Mor dainsi |                                                                        | 😸 Выгрузка файла                                                                                                    | ×                                                                 |
| Мои файлы         Упорядочить • Новая палка         * • • • • • • • • • • • • • • • • • • •                                                                                                    |                                                                        | а 🔾 🖉 🔚 Рабочий стол 🕨                                                                                                    | <ul> <li>4) Поиск: Рабочий стол</li> </ul>                        |
| Мок файлы<br>С Откорыть: О Зарудент О Отинент О Удалить С Обисенть<br>1 1 4                                                                                                    |                                                                        | К Упорядочить 👻 Новая папка                                                                                                    |                                                                   |
|                                                                                                    | Мок файлы<br>Списание<br>Мок файлы<br>С Обновить<br>Описание<br>1<br>4 | У Избранное<br>В Загрузки<br>Недавние несто<br>Рабочий стол<br>Яндекс Диск<br>Библиотеки<br>Дохументы<br>Музыка<br>Музыка<br>Музыка<br>Музыка<br>Мображения<br>Музыка<br>Мия файла: | 2<br>х<br>Все файлы (*.*)<br>Открыть (*)<br>Открыть (*)<br>Отмена |

При успешной загрузке будет отображаться 100% загрузки.

Далее нажать на значок «Планета» для вывода ссылки загруженного файла. Скопировать ссылку. Открыть журнал по предмету, перейти в нужное занятие и вставить ссылку на документ в домашнее задание, сохранить.

| Мои файлы      |                                                                   |                                                          |                       |        |      |
|----------------|-------------------------------------------------------------------|----------------------------------------------------------|-----------------------|--------|------|
| 🖆 Открыть 🕕 За | агрузить 🟮 Отменить 🕒 Удалить                                     | 🗘 Обновить                                               |                       | i      |      |
|                | Имя                                                               | Описание                                                 | Тип                   | Статус | %    |
| 1 C O          | англ.xlsx                                                         |                                                          | application/vnd.openx |        | 100% |
|                | Ссылка на файл '( англ.)<br>http://devtest.pskovedu.ru:/file/down | <b>(Isx'</b><br>1load/8451852A36B6A25157F52411873E<br>OK | ⊗<br>6092             |        |      |

#### Функции восстановления и синхронизации оценок

Если оценки исчезли или переместились на другую дату, можно воспользоваться функциями восстановления или синхронизации.

При исчезновении или отсутствии оценок (это может быть при перегенерации расписания в школе), можно использовать функцию восстановления оценок. Для этого нажимаем на шестерёнку в правом верхнем углу журнала, а затем выбираем «Восстановить оценки». В открывшемся окошке подтверждаем восстановление нажатием кнопки «Восстановить».

| Жур | нал: Алгебра 11А                      |          |        |          |       |            |         |            |            |             |            |              |        |                      |                  | 9                              |     |
|-----|---------------------------------------|----------|--------|----------|-------|------------|---------|------------|------------|-------------|------------|--------------|--------|----------------------|------------------|--------------------------------|-----|
| Доб | іавить колонку Сохранить 🚺            | Отменить | Третья | четверть |       | ~          | Для ре, | дактирован | ия конкрет | гного дня н | нужно щели | кнуть по сос | тветсв | ующей колонке        |                  | 0                              | • • |
|     | Фамилия Имя Отноство                  | 13.01    | 13.01  | 16.01    | 17.01 | 20.01      | 20.01   | 23.01      | 24.01      | 27.01       | 27.01      | 30.01        | 3      | Востановить оценки   |                  | водная                         | T   |
|     |                                       |          |        |          |       |            |         |            |            |             |            |              |        | Синхронизировать оце | нки с рассп      | исанием <b>фмической</b>       | à   |
| 1   | Андриянова Наталья<br>Романовна       | ПР       | ПР     |          |       | 4          |         |            |            |             | 4          |              |        |                      |                  | функции<br>№547(г), №550(в,г), |     |
| 2   | Бутенко Алёна Игоревна                | 3        |        |          |       | 4          |         |            |            | ПР          | ПР         |              |        |                      |                  | №554(a,6)                      |     |
| 3   | Гарец Мария Борисовна                 | 5        |        |          |       | ⊜4         | 5       |            |            | ПР          | ПР         |              |        |                      | 13               | Производная<br>погарифмической |     |
| 4   | Герасимов Сергей Игоревич             | 3        |        |          | 4     | <b>⊜</b> 2 |         |            |            |             | 2          |              |        |                      |                  | функции<br>Задания СЗ в        |     |
| 5   | Головко Александр<br>Васильевич       |          |        | ПР       |       | ПР         |         |            | ПР         |             | 2          |              |        |                      |                  | тетради                        |     |
| 6   | Коновалова Екатерина<br>Александровна | 4        |        |          | 4     | 4          |         |            |            |             | 5          |              |        |                      | <b>16</b>        | Первообразная<br>функции v=1/x |     |
| 7   | Куликаускас Андрей<br>Витаутасович    | 3        |        |          |       | 2          |         |            |            |             | 2          |              |        |                      |                  | №552(а,в), №557(г),<br>№555(г) |     |
| 8   | Лунёва Кристина Андреевна             | 4        |        |          |       | 3          |         |            |            |             | 3          |              |        |                      | 17               | Первообразная                  |     |
| 9   | Матросова Елизавета<br>Алексеевна     | 4        |        |          | 4     | 2,4        |         |            |            |             | 3          |              |        |                      | Яна              | функции у=1/х                  |     |
| 10  | Мягченко Дарья Евгеньевна             | пр       | ПР     |          |       | 4          |         |            |            |             | 4          |              |        |                      | L                | 14-000(8,1), 14-007(8)         |     |
| 11  | Орлова Вероника<br>Александровна      | 4        |        | 4        |       | 3          |         |            |            |             | 4          |              |        |                      | 20<br>Янв        | Степенная<br>функция           |     |
| 12  | Перий Станислав<br>Викторович         |          |        |          |       | ПР         |         |            |            |             | 4          |              |        |                      | L                | №559, №565(в)                  |     |
| 13  | Радынская Виктория<br>Евгеньевна      | 5        |        |          |       | 4          | 5       |            | ПР         |             | 5          |              |        |                      | <b>20</b><br>Янв | Степенная<br>функция           |     |
| 14  | Сербак Елизавета<br>Валерьевна        | 3        |        |          |       | 2          |         |            |            |             | 3          |              |        |                      | ]                | С3 в тетради                   |     |
| 15  | Сопотова Ксения<br>Александровна      | 3        |        |          |       | 4          |         |            |            |             | 4          |              |        |                      | <b>23</b><br>Янв | Степенная<br>функция           |     |
| 16  | Терашкевич Андрей<br>Сергеевич        | ПР       | ПР     |          |       | 3          |         | ПР         |            |             | 2          |              |        |                      |                  | №565(б,г),<br>№562(б,г)        |     |
|     |                                       |          |        |          |       |            |         |            |            |             |            |              |        |                      | (                |                                | 0   |

При перемещении оценки с одной даты на другую можно использовать функцию синхронизации. Для этого нажимаем на шестерёнку в верхнем правом углу журнала и выбираем «Синхронизировать оценки с расписанием». В открывшемся окошке подтверждаем синхронизацию нажатием кнопки «Синхронизировать».

| Жур | нал: Алгебра 11А                      |          |        |          |       |            |         |           |            |             |            |              |         |                                           |                  | 00                                  |
|-----|---------------------------------------|----------|--------|----------|-------|------------|---------|-----------|------------|-------------|------------|--------------|---------|-------------------------------------------|------------------|-------------------------------------|
| До  | іавить колонку Сохранить 🚺            | Отменить | Третья | четверть |       | ~          | Для ред | актирован | ия конкрет | тного дня н | чужно щель | ануть по сос | ответсв | ующей колонке                             |                  | o -                                 |
|     | Фамилия Имя Отчество                  | 13.01    | 13.01  | 16.01    | 17.01 | 20.01      | 20.01   | 23.01     | 24.01      | 27.01       | 27.01      | 30.01        | 3       | Востановить оценки<br>Синхронизировать оц | енки с рассп     | водная<br>исанием <b>іфмической</b> |
| 1   | Андриянова Наталья<br>Романовна       | ПР       | пр     |          |       | 4          |         |           |            |             | 4          |              |         |                                           |                  | функции<br>№547(г), №550(в,г),      |
| 2   | Бутенко Алёна Игоревна                | 3        |        |          |       | 4          |         |           |            | пР          | пР         |              |         |                                           | 1                | N2554(a,6)                          |
| 3   | Гарец Мария Борисовна                 | 5        |        |          |       | <b>⇔</b> 4 | 5       |           |            | ПР          | ПР         |              |         |                                           | <u>13</u><br>Янв | Производная<br>логарифмической      |
| 4   | Герасимов Сергей Игоревич             | 3        |        |          | 4     | <b>©</b> 2 |         |           |            |             | 2          |              |         |                                           |                  | функции<br>Задания СЗ в             |
| 5   | Головко Александр<br>Васильевич       |          |        | ПР       |       | ПР         |         |           | ПР         |             | 2          |              |         |                                           |                  | тетради                             |
| 6   | Коновалова Екатерина<br>Александровна | 4        |        |          | 4     | 4          |         |           |            |             | 5          |              |         |                                           | <b>16</b>        | Первообразная<br>функции у=1/х      |
| 7   | Куликаускас Андрей<br>Витаутасович    | 3        |        |          |       | 2          |         |           |            |             | 2          |              |         |                                           |                  | №552(а,в), №557(г),<br>№555(г)      |
| 8   | Лунёва Кристина Андреевна             | 4        |        |          |       | 3          |         |           |            |             | 3          |              |         |                                           | 17               | Первообразная                       |
| 9   | Матросова Елизавета<br>Алексеевна     | 4        |        |          | 4     | 2,4        |         |           |            |             | 3          |              |         |                                           | Янв              | функции у=1/х                       |
| 10  | Мягченко Дарья Евгеньевна             | пр       | пр     |          |       | 4          |         |           |            |             | 4          |              |         |                                           | 00               | Georgewag                           |
| 11  | Орлова Вероника<br>Александровна      | 4        |        | 4        |       | 3          |         |           |            |             | 4          |              |         |                                           | Янв              | функция                             |
| 12  | Перий Станислав<br>Викторович         |          |        |          |       | пр         |         |           |            |             | 4          |              |         |                                           |                  | N≈559, N≈565(B)                     |
| 13  | Радынская Виктория<br>Евгеньевна      | 5        |        |          |       | 4          | 5       |           | пр         |             | 5          |              |         |                                           | 20<br>Янв        | Степенная<br>функция                |
| 14  | Сербак Елизавета<br>Валерьевна        | 3        |        |          |       | 2          |         |           |            |             | 3          |              |         |                                           | U                | СЗ в тетради                        |
| 15  | Сопотова Ксения<br>Александровна      | 3        |        |          |       | 4          |         |           |            |             | 4          |              |         |                                           | <b>23</b><br>Янв | Степенная<br>функция                |
| 16  | Терашкевич Андрей<br>Сергеевич        | ПР       | ПР     |          |       | 3          |         | пр        |            |             | 2          |              |         |                                           | U                | №565(б,г),<br>№562(б,г)             |
|     |                                       |          |        |          |       |            |         |           |            |             |            |              |         |                                           |                  |                                     |

#### Добавление занятий в журнале

Если необходимо добавить новое занятие, нужно нажать на «Добавить колонку». Таким образом выставляются оценки за четверть, добавляется новая колонка с датой последнего урока или с последующей датой.

| Жур | нал: Алгебра 9А                    |         |       |         |          |       |       |         |           |            |            |           |             |           |           |       |                  | -0                  |
|-----|------------------------------------|---------|-------|---------|----------|-------|-------|---------|-----------|------------|------------|-----------|-------------|-----------|-----------|-------|------------------|---------------------|
| Доб | авить колонку Сохранит             | Отменит | •   T | ретья ч | нетверть |       | v     | Для ред | актирован | ия конкрет | ного дня н | ужно щелк | нуть по сос | тветсвуюц | ей колонк | 3     |                  | ۰.                  |
|     | Фамилия Имя Отчество               | 13.0    | 1 1   | 15.01   | 17.01    | 20.01 | 22.01 | 24.01   | 27.01     | 29.01      | 31.01      | 03.02     | 05.02       | 07.02     | 10.02     | 12.02 | <b>13</b><br>Янв | Тема не задана<br>- |
| 1   | Ваткин Игорь Павлович              |         | пр    | 2       |          |       |       |         |           |            |            |           |             |           |           |       | 15               | Тема не задана      |
| 2   | Герасимов Никита Юрьев             | ич      |       |         |          |       |       |         |           |            |            |           |             |           |           |       | Янв              | -                   |
| 3   | Дроздова Екатерина<br>Владимировна |         |       |         |          |       |       |         |           |            |            |           |             |           |           |       | 17<br>Shu        | Тема не задана<br>- |
| 4   | Ефимов Андрей<br>Александрович     |         |       |         |          |       |       |         |           |            |            |           |             |           |           |       |                  | T                   |
| 5   | Золотова Юлия Сергеевн             | a       |       |         |          |       |       |         |           |            |            |           |             |           |           |       | <b>20</b><br>Янв | -                   |
| 6   | Иванов Евгений Русланов            | ич      |       |         |          |       |       |         |           |            |            |           |             |           |           |       | 22               | Тема не задана      |
| 7   | Казанцева Дария<br>Вячеславовна    |         |       |         |          |       |       |         |           |            |            |           |             |           |           |       | Янв              | -                   |
| 8   | Никазова Анна Павловна             |         |       |         |          |       |       |         |           |            |            |           |             |           |           |       | <b>24</b><br>Янв | Тема не задана<br>- |
| 9   | Парфёнов Михаил<br>Валерьевич      |         |       |         |          |       |       |         |           |            |            |           |             |           |           |       | 27               | Тема не задана      |
| 10  | Петрова Алена Сергеевна            |         |       |         |          |       |       |         |           |            |            |           |             |           |           |       | Янв              | •                   |
| 11  | Романов Николай Андрее             | вич     |       |         |          |       |       |         |           |            |            |           |             |           |           |       | <b>29</b>        | Тема не задана<br>- |
| 12  | Сенина Вероника Игоревн            | a       |       |         |          |       |       |         |           |            |            |           |             |           |           |       |                  | -                   |
| 13  | Степанов Артём Павлович            | 4       |       |         |          |       |       |         |           |            |            |           |             |           |           |       | <b>31</b><br>Янв | гема не задана<br>- |

При нажатии на иконку появится следующее рабочее окно.

| Новое зан  | ятие |    |      |              |      |      |    | $\otimes$ |
|------------|------|----|------|--------------|------|------|----|-----------|
|            |      |    | Март | r <b>202</b> | 0 -  |      |    |           |
|            | п    | в  | С    | ч            | п    | С    | в  |           |
|            | 24   | 25 | 26   | 27           | 28   | 29   | 1  |           |
|            | 2    | 3  | 4    | 5            | 6    | 7    | 8  |           |
|            | 9    | 10 | 11   | 12           | 13   | 14   | 15 |           |
|            | 16   | 17 | 18   | 19           | 20   | 21   | 22 |           |
|            | 23   | 24 | 25   | 26           | 27   | 28   | 29 |           |
|            | 30   | 31 | 1    | 2            | 3    | 4    | 5  |           |
| Номер уро  | ка:  |    |      |              |      |      |    | ~         |
| Тип оценки | Ľ    |    |      |              |      |      |    | ~         |
|            |      |    |      |              | Отме | нить |    | Сохранить |

В него можно внести данные для добавления нового занятия. Поля «Дата учебного дня» (выбирается на календаре) и «Номер урока» не должны оставаться незаполненными. При создании колонки оценки за четверть необходимо выбрать в рабочем окне соответствующий тип оценки. После ввода данных нажать кнопку «Сохранить».

#### Расписание занятий

Для просмотра, создания и редактирования расписания необходимо нажать на иконку на рабочем столе «Расписание занятий».

| 🔒 Меню 🔡              |                     |                      |             |                         |                               |
|-----------------------|---------------------|----------------------|-------------|-------------------------|-------------------------------|
| <b>О</b><br>Мои файлы | <b>Ш</b><br>Журналы | Формирование отчетов | ГСС<br>Чаты | Запись в детский<br>сад | ОООО<br>Насписание<br>занятий |
|                       |                     |                      |             |                         |                               |

В рабочем окне «Расписание занятий» находятся следующие элементы:

- 1. Выбор класса для просмотра расписания.
- 2. Выбор периода.
- 3. Просмотр расписания звонков времени урока и продолжительности перемен.
- 4. Просмотр каникулярного периода

| 🕈 Меню 🔠 Расписание | занятий                                     |                                                                                                 |                              |
|---------------------|---------------------------------------------|-------------------------------------------------------------------------------------------------|------------------------------|
| Расписание занят    | ий                                          |                                                                                                 | alılıla                      |
| Мои фаі Класс Учите | Просмотр рас<br>Звонки Каникулы<br>(09.10.2 | писания звонков<br>Выбо<br>2023 - 15.10.2023                                                    | р периода                    |
|                     | Понедельник<br>09.10.2023 Выбор класса      | Вторник<br>10.10.2023                                                                           | Среда<br>11.10.2023          |
| 1 смена             |                                             |                                                                                                 |                              |
| 0. 08:00 - 08:25    | Алгебра<br>Учитель Тест7 Тест               | Информатика и ИКТ (Д)<br>Учитель Тестовый Тест<br>Физическая культура (М)<br>Учитель Тест5 Тест | Алгебра<br>Учитель Тест7 Тес |

Несколько классов для просмотра выбрать нельзя. Можно при помощи стрелок переключаться между учебными неделями.

Панель для просмотра расписания. Учитель может посмотреть своё расписание, расписание по конкретному классу и конкретному учителю.

| Мои фа | Класс Учитель Зв    | онки Каникулы       |                         |   |
|--------|---------------------|---------------------|-------------------------|---|
| R C    | Выберите класс      | × <                 | 14.10.2024 - 20.10.2024 | > |
| Услу   | Для просмотра распи | кания выберите клас | c                       |   |

Когда откроется расписание, по щелчку по наименованию занятия в поле расписания автоматически открывается окно редактирования журнала для занятия (руководство см. выше).

Во вкладке «Каникулы» для каждого класса можно посмотреть периоды обучения и каникулы.

| Расписани | ие занятий                                 |             |                |
|-----------|--------------------------------------------|-------------|----------------|
| Класс     | Учитель Сводное Звонки Каникулы Управление |             |                |
| ЗA        | Ŧ                                          |             |                |
| Пери      | оды обучения                               |             |                |
| Nº        | Период                                     | Дата начала | Дата окончания |
| 1         | Первая четверть                            | 01.09.2023  | 27.10.2023     |
| 2         | Вторая четверть                            | 06.11.2023  | 26.12.2023     |
| 3         | Третья четверть                            | 08.01.2024  | 23.03.2024     |
| 4         | Четвертая четверть                         | 01.04.2024  | 25.05.2024     |
| 5         | Учебный год                                | 01.09.2023  | 31.08.2024     |
| Кани      | кулы                                       |             |                |
| Nº        | Название                                   | Дата начала | Дата окончания |
|           |                                            |             |                |
|           |                                            |             |                |

#### Отчетность и мониторинг

Всю стандартную необходимую отчетность можно просмотреть перейдя в раздел «Отчеты». Педагогу отчетность доступна только по своим журналам, классному руководителю по журналам своего класса.

| Меню                  | Расписание занятий |                      |                 |                         |                    |                   |                              |        |
|-----------------------|--------------------|----------------------|-----------------|-------------------------|--------------------|-------------------|------------------------------|--------|
| <b>О</b><br>Мои файлы | журналы            | Формирование отчетов | Чаты            | Запись в детский<br>сад | Расписание занятий | Проверка журналов | Тематическое<br>планирование | Отчеты |
| От                    | ткроется г         | юле с выбо           | ром тип         | а отчета.               |                    |                   |                              |        |
|                       |                    | Отчет                | ы               |                         |                    |                   |                              |        |
|                       |                    | Распеч               | атка журнала    |                         |                    |                   |                              |        |
|                       |                    | Печ                  | ать одного пред | цмета                   |                    |                   |                              |        |
|                       |                    | Качест               | во заполнения   | журнала                 |                    |                   |                              |        |
|                       |                    | Учи                  | гель            |                         |                    |                   |                              |        |
|                       |                    | Ста                  | гистика заполне | ения КТП (учитель)      |                    |                   |                              |        |
|                       |                    | Ведом                | ость выполнени  | я программ              |                    |                   |                              |        |
|                       |                    | Учи                  | гель            |                         |                    |                   |                              |        |
|                       |                    | Тематі               | ческое планиро  | ование                  |                    |                   |                              |        |
|                       |                    | Экс                  | порт тематическ | кого планирования       |                    |                   |                              |        |
|                       |                    | Журна                | л замещений     |                         |                    |                   |                              |        |

#### Отчеты по качеству заполнения журнала

Вы можете сформировать, просмотреть и выгрузить отчёт о качестве заполнения журнала, отчет со статистикой выполнения календарно-тематического планирования. Также можно выгрузить и сохранить тематического планирование, для повторного применения в следующем учебном году.

#### Отчет о заполнении журнала учителем

Для этого необходимо нажать на кнопку «Учитель», выбрать период, установив даты начала и окончания периода, нажать «Сформировать». После отображения отчёта можно его просмотреть и при необходимости скачать, нажав «Выгрузить». Дождитесь, пока файл скачивается.

| Отчеты                                                                    |                |        |     |                    |                    |                      |          |        |           |                               |             |                             |                                      |                                        |                                       |                            |                                              |                                              |                                                               | - • ×                                 |
|---------------------------------------------------------------------------|----------------|--------|-----|--------------------|--------------------|----------------------|----------|--------|-----------|-------------------------------|-------------|-----------------------------|--------------------------------------|----------------------------------------|---------------------------------------|----------------------------|----------------------------------------------|----------------------------------------------|---------------------------------------------------------------|---------------------------------------|
| Распечатка журнала                                                        | Начальная дата |        |     | Государ<br>средняя | ственное<br>школа" | общеоб               | разоват  | ельное | бюджетно  | е учреждение "Т               | Гесто       | овая                        |                                      |                                        |                                       |                            |                                              |                                              |                                                               |                                       |
| Печать одного предмета                                                    | 01.09.2023     | 2 (    | iii | Качес              | гво заг            | олнен                | ия жу    | /рнал  | ia        |                               |             |                             |                                      |                                        |                                       |                            |                                              |                                              |                                                               |                                       |
| Качество заполнения журнала                                               |                | _      |     | Учитель            | Учитель            | Тест Тест            |          |        |           |                               |             |                             |                                      |                                        |                                       |                            |                                              |                                              |                                                               |                                       |
| Учитель 1                                                                 | Kougunge para  |        |     | Период:            | c 01.09.2          | 023 no 13            | .10.2023 | 3      | -         |                               | -           | -                           |                                      |                                        |                                       |                            |                                              |                                              |                                                               |                                       |
| Статистика заполнения КТП<br>(учитель)<br>Ведомость выполнения программ 3 | 13.10.2023     | РОВАТЬ | =   | N≌ n/n             | Журнал             | Учитель              | Уроков   | Юценон | Пропуское | з Замечаний<br>(комментариев) | Без<br>)тем | Без<br>домашнего<br>задания | Оценка за<br>1 четверть<br>(триместр | Оценка за<br>2 четверть<br>)(триместр) | Оценка за<br>3 четверть<br>(триместр) | Оценка<br>за 4<br>четверть | Итоговая<br>оценка за<br>первое<br>полугодие | Итоговая<br>оценка за<br>второе<br>полугодие | Итоговая<br>годовая<br>аттестация<br>(переводные<br>экзамены) | Годовая<br>промежуточн:<br>аттестация |
| Учитель 4                                                                 | выгру          | ЗИТЬ   |     |                    | 8А<br>Астрономи    | Учитель<br>Тест Тест | 30       | 0      | 2         | 0                             | 30          | 30                          | 0                                    | 0                                      | 0                                     | 0                          | 0                                            | 0                                            | 0                                                             | 0                                     |
| Тематическое планирование                                                 |                |        |     |                    |                    |                      |          |        |           |                               |             |                             |                                      |                                        |                                       |                            |                                              |                                              |                                                               |                                       |

#### Отчёт о выполнении учителем календарно-тематического планирования

Для того, чтобы получить отчёт о выполнении календарно-тематического планирования, необходимо нажать «Статистика заполнения КТП (учителем)».

После формирования отчёта, нажать «Экспорт» в XLS». Дождитесь, пока файл скачается.

| Отчеты                                 |                                                       |                                                                                                    |              |                                     |                               |           |                                          | - • × |  |  |  |  |  |  |
|----------------------------------------|-------------------------------------------------------|----------------------------------------------------------------------------------------------------|--------------|-------------------------------------|-------------------------------|-----------|------------------------------------------|-------|--|--|--|--|--|--|
| Распечатка журнала                     | Учитель: >                                            | /читель Тест Тест                                                                                     |              |                                     |                               |           |                                          |       |  |  |  |  |  |  |
| Печать одного предмета                 |                                                       |                                                                                                    |              | Планируемая учебная нагрузка        |                               | Кален,    | дарно-тематическое планирование (кол-во) |       |  |  |  |  |  |  |
| качество заполнения журнала<br>Учитель | № п/п                                                 | 'п Предмет Класс Часов в неделю (план) Часов в год (план) Тем Контрольных/диагностических работ Часов |              |                                     |                               |           |                                          |       |  |  |  |  |  |  |
| Commence (TD (commence)                | ародиние КТО Линтова<br>1 Астрономия 8A 2 68 1 0 1.00 |                                                                                                    |              |                                     |                               |           |                                          |       |  |  |  |  |  |  |
| Ведомость выполнения программ          | экспорт                                               | B XLS                                                                                                 |              | 2.                                  | Скачать отчёт                 |           |                                          |       |  |  |  |  |  |  |
| Учитель                                | Примечаны                                             | 19                                                                                                    |              |                                     |                               |           |                                          |       |  |  |  |  |  |  |
| Тематическое планирование              |                                                       |                                                                                                    |              |                                     |                               |           |                                          |       |  |  |  |  |  |  |
| Экспорт тематического планирования     | * Журналы                                             | в которые включень<br>включень                                                                        | і обучающи   | еся нескольких классов, отображаютс | я отдельными строками для ках | кдого кла | acca.                                    |       |  |  |  |  |  |  |
| Журнал замещений                       | Планово                                               | е количество часов б                                                                                  | ерется из уч | еонои нагрузки класса по предмету и | учителю.                      |           |                                          |       |  |  |  |  |  |  |
| Мои замены                             | 1. Выбра                                              | ать тип отчёта                                                                                        |              |                                     |                               |           |                                          |       |  |  |  |  |  |  |

#### Отчёт о выполнении программ

Для того, чтобы получить отчёт о выполнении программы, необходимо нажать в поле «Ведомость выполнения программ» кнопку «Учитель».

После формирования отчёта, нажать «Экспорт в XLS». Дождитесь, пока файл загрузится на ПК.

| Отчеты                                                                     |                                                                                                    |                |                       |                        |                     |                                  |             |               |              |               |             |               |                    |               | - 0  |
|----------------------------------------------------------------------------|----------------------------------------------------------------------------------------------------|----------------|-----------------------|------------------------|---------------------|----------------------------------|-------------|---------------|--------------|---------------|-------------|---------------|--------------------|---------------|------|
| Распечатка журнала                                                         | Учите.                                                                                                    | ль: Учитель Те | ль: Учитель Тест Тест |                        |                     |                                  |             |               |              |               |             |               |                    |               |      |
| Печать одного предмета                                                     |                                                                                                    |                |                       |                        |                     | Первая четверть<br>(01.09.2023 - |             | Вторая че     | тверть       | Третья чет    | гверть      | Четвертая     | Четвертая четверть |               | од   |
| Качество заполнения журнала                                                |                                                                                                    |                |                       |                        |                     |                                  |             | (06.11.2023 - |              | (08.01.2024 - |             | (01.04.2024 - |                    | (01.09.2023 - |      |
| Учитель                                                                    | Nº π/                                                                                                    |                | Часов в неделю        | Часов в год            | 27.10.2023) 2       |                                  | 26.12.2023) |               | 23.03.2024)  |               | 25.05.2024) |               | 31.08.2024)        |               |      |
| Статистика заполнения КТП (учитель)                                        | п                                                                                                    | Предмет        | Класс                 | (план)                 | (план)              | План                             | Факт        | План          | Факт         | План          | Факт        | План          | Факт               | План          | Факт |
| Ведомость выполнения программ                                              | 1                                                                                                    | Астрономия     | 8A                    | 2                      | 68                  | 16                               | 40          | 14            | 19           | 22            | 0           | 16            | 0                  | 68            | 59   |
| Учитель<br>Тематическое планирование<br>Экспорт тихатического планирования | Учитель.<br>Бакспорт в xLs Экспорт в xLs 2. Скачать отчёт<br>Экспорт ту клического планорования Примечания |                |                       |                        |                     |                                  |             |               |              |               |             |               |                    |               |      |
| Журнал замещений                                                           | * Журн                                                                                                    | налы, в которь | е включ               | ены обучающиеся неск   | кольких классов, от | ображаются                       | отдельными  | строками для  | я каждого кл | lacca.        |             |               |                    |               |      |
| Мои замены                                                                 | ** Пла                                                                                                    | новое количес  | тво часо              | в берется из учебной н | агрузки класса по   | предмету и уч                    | ителю.      |               |              |               |             |               |                    |               |      |
|                                                                            | *** Пла                                                                                                    | ановое количес | ство час              | ов по периоду вычисля  | ется по количеству  | недель, без у                    | чета канику | л, праздничн  | ых дней и пе | реносов.      |             |               |                    |               |      |
| 1. Выбрать тип отчёт                                                       | Э                                                                                                    |                |                       |                        |                     |                                  |             |               |              |               |             |               |                    |               |      |

#### Экспорт тематического планирования

Функция экспорта тематического планирования позволяет выгрузить тематическое планирование из конкретного журнала для возможного использования на последующие годы. Для этого надо выполнить последовательно 5 шагов:

- 1. Выбрать и нажать в поле «Тематическое планирование» кнопку «Экспорт тематического планирования».
- 2. Выбрать класс.
- 3. Выбрать журнал этого класса по конкретному предмету.
- 4. Нажать «Сформировать».
- 5. После формирования документа, нажать «Выгрузить».

|   | Отчеты                        |               |        |        |            |            |                  |                 |                         |                 |
|---|-------------------------------|---------------|--------|--------|------------|------------|------------------|-----------------|-------------------------|-----------------|
|   | Распечатка журнала            | Класс         | )      |        |            | Количество |                  | Лата проведения | Контрольная             | Лиагностическая |
|   | Печать одного предмета        | 8A            | 2      | Nº n/n | Тема урока | часов      | Домашнее задание | занятия         | (проверочная)<br>работа | работа          |
|   | Качество заполнения журнала   |               |        |        |            |            |                  |                 |                         |                 |
|   | Учитель                       | Журнал класса | 3      |        |            |            |                  |                 |                         |                 |
|   |                               | Астрономия    | · ·    |        |            |            |                  |                 |                         |                 |
|   | Статистика заполнения КТП     |               |        |        |            |            |                  |                 |                         |                 |
|   | (учитель)                     | СФОРМИР       | РОВАТЬ | 4      |            |            |                  |                 |                         |                 |
|   | Ведомость выполнения программ | выгруз        | зить   | 5      |            |            |                  |                 |                         |                 |
|   | Учитель                       | $\square$     |        | ·      |            |            |                  |                 |                         |                 |
| 1 | Тематическое планирование     |               |        |        |            |            |                  |                 |                         |                 |
|   |                               | 1             |        |        |            |            |                  |                 |                         |                 |
| l |                               | J             |        |        |            |            |                  |                 |                         |                 |
|   | Журнал замещений              |               |        |        |            |            |                  |                 |                         |                 |
|   | Мои замены                    |               |        |        |            |            |                  |                 |                         |                 |

#### Личный кабинет председателя методического объединения

(доступен педагогу, который был назначен Завучем в закрытой части)

| 🔒 Меню 🔡         |                       |              |                                                             | i                   | 🌣 Сервисы 🗸 💻 Чаты         | 🔀 Сообщения                  | <b>1</b> Морозова Н. А. |
|------------------|-----------------------|--------------|-------------------------------------------------------------|---------------------|----------------------------|------------------------------|-------------------------|
| 0                |                       |              |                                                             | 0000<br>####        | 7                          | 7                            |                         |
| Мои файлы        | Электронный<br>журнал | Формирование | Чаты Запись в летский<br>Мотодические объедин               | Расписание          | Тематическое               | Проверка<br>сы — 💻 Чаты 🖾 Со | общения 🏦 Морозова Н. / |
|                  |                       |              | ические объединения<br>Перейти в Отчёлы Перейти в Изменение | системы оценивания  | Перейти в Тилы оценох      |                              | 008                     |
| Дневники         | Отчеты                | Родит        | Список учителей, которые состоят в методи                   | ическом объединении | "Математика и информатика" |                              |                         |
|                  |                       | <u>Дм</u>    | Учитель (ФИО)                                               |                     | Действия                   |                              | _                       |
| <b>_</b>         | ľ                     | 6            | Попова Елена Ивановна                                       |                     | Просмотреть Журналы        |                              |                         |
| Доска объявлений | Методические          | Лоска с      | Кузнецов Дмитрий Александрович                              |                     | Просмотреть Журналы        |                              |                         |
|                  | объединения           |              | Иванова Лидия Ивановна                                      |                     | Просмотреть Журналы        |                              |                         |

Перейти в раздел Просмотреть журналы для просмотра списка журналов.

В разделе «Изменение системы оценивания журнала» из списка выбрать нужный журнал, выбрать нужную систему оценивания, нажать кнопку «Далее» и изменить текущую систему оценивания журнала на новую.

В разделе «Типы оценок» и установить необходимый тип для МО.

Для формирования необходимых отчетов по предметам своего методического осуществляется переход в раздел Отчеты.

#### Учет медицинских справок

Работа со справками возможна под ролью Учитель (классный руководитель). Перейти к работе с модулем Медицинские справки.

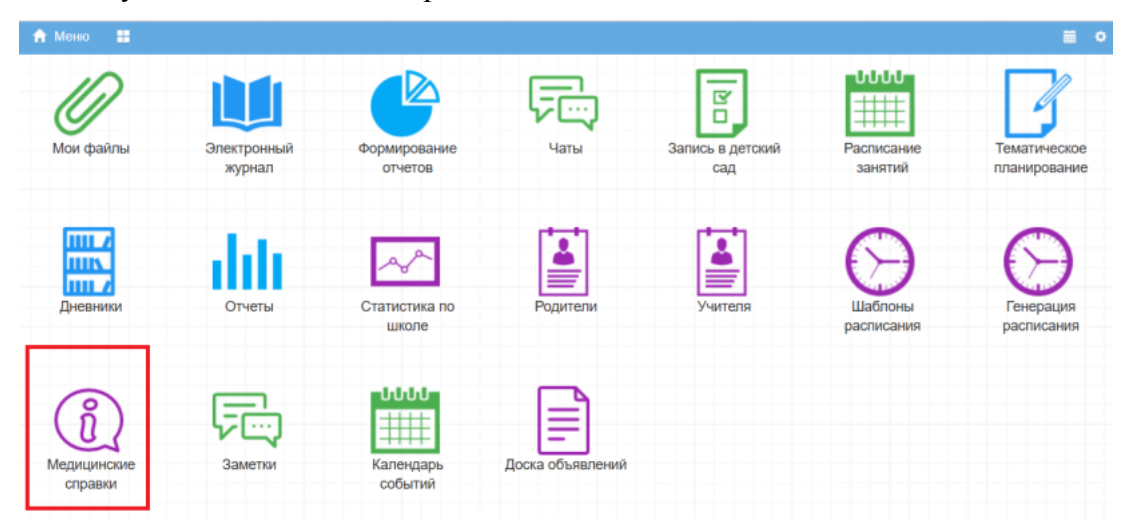

Выбрать доступный класс, выбрать обучающегося. Добавить новую справку и внести информацию.

| Иванова Мария Сергеевна                          |   |
|--------------------------------------------------|---|
| Дата выдачи справки<br>07.10.2024                | Ē |
| Срок действия справки<br>дд.мм.гггг              | æ |
| Номер справки<br>123                             |   |
| Освобождение от физических нагрузок<br>Частичное | ~ |
| Начало действия освобождения<br>07.10.2024       | Ē |
| Окончание действия освобождения<br>11.10.2024    | Ē |

Сохранить.

При внесении справки данные автоматически проставляются в журнале (пропуск БО) и при наведении на указание мед.справки появляются данные по ней.

| Жур | нал: 5А Математика                                                                                     |         |        |             |               |              |              |              |             |             |             |             |              |                |             |               |
|-----|----------------------------------------------------------------------------------------------------|---------|--------|-------------|---------------|--------------|--------------|--------------|-------------|-------------|-------------|-------------|--------------|----------------|-------------|---------------|
| Доб | авить колонку Сохранить О                                                                              | тменить | В      | торая ч     | етверти       | 5            |              | ~ I          | Для р       | едактир     | ования к    | онкретн     | ого дня      | нужно щ        | елкнуть     | по соот       |
|     | Фамилия Имя Отчество                                                                                   | СО / КО | 1<br>0 | 04.11<br>KP | 05.11<br>PaõO | 06.11<br>Тек | 07.11<br>РНУ | 08.11<br>Тек | 11.11<br>CP | 12.11<br>ДР | 13.11<br>KP | 14.11<br>мд | 15.11<br>ВПР | 18.11<br>Матем | 19.11<br>ДР | 20.11<br>PaõO |
| 1   | Васильев Андрей Сергеевич                                                                              | 4 / 4   |        | 4, оп       |               |              |              |              |             |             |             |             |              |                | 5           |               |
| 2   | Иванов Иван Иванович                                                                                   | 4 / 12  |        | 5           | 2,5           | Ę            | БО           | ПР           | 3           | 4           | 3           | 4           | 5            | 4              | оп          | 4             |
| 3   | Иванова Мария Сергеевна мед. справки                                                                   | - / 0   |        |             |               |              |              |              |             |             |             |             |              |                |             |               |
| 4   | Козпова А №123 от 07.10.2024, частичное освобождение от физических нагрузок с 07.10.2024 по 11.10.2024 |         |        |             |               |              |              |              |             |             |             |             |              |                |             |               |
| 5   | Михайлова Ольга<br>Дмитриевна                                                                          | 4 / 1   |        | БО          | БО            | БО           | БО           | БО           |             |             |             |             |              |                |             |               |

Родитель может отправить через меню Заметки записку об уважительной причине пропуска (по болезни). Если Завуч/Классный руководитель сделает отметку Принять к сведению, то автоматически в журнале проставляется уважительный пропуск (БО)

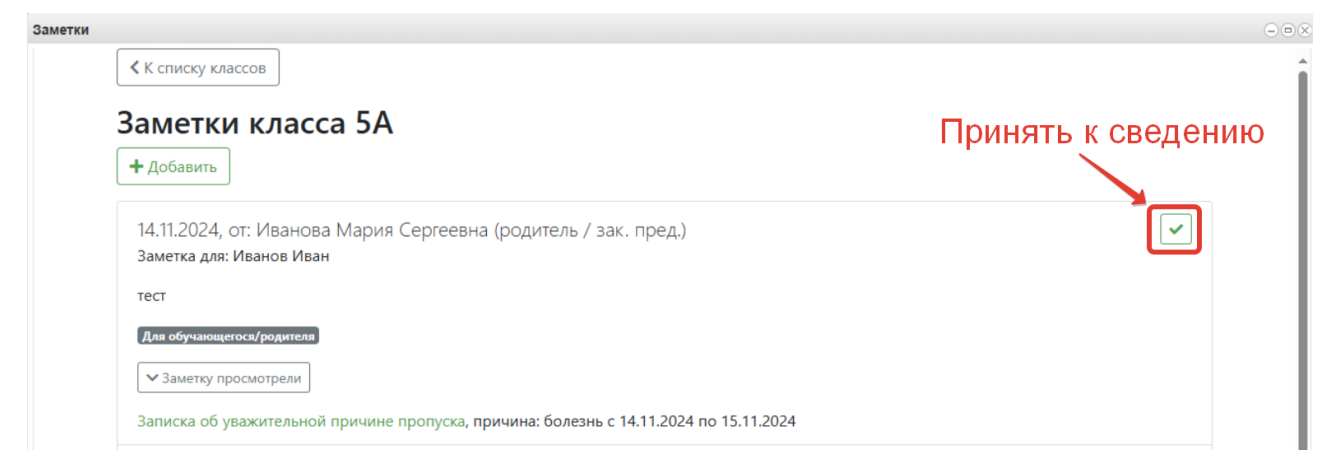

#### Просмотр и печать журнала замещений

Если в течение года были замещения, то этот отчёт позволит посмотреть Ваши замены. Данная функция предназначена для выгрузки электронного журнала замещений в полноценную печатную форму (файл формата xls). В печатную форму включены все необходимые данные по учебному году за указанный период.

| Отчеты                      |           |                                                                                                    |
|-----------------------------|-----------|----------------------------------------------------------------------------------------------------|
| периодам                    | выгрузить |                                                                                                    |
| Стати стика успеваемости по |           | Гаспечатка журнала замен занятий                                                                                                    |
| школе (по периодам)         |           | Данная функция предназначена для выгрузки электронного журнала замещений в полноценную печатную форму (файл формата xis). В                                                                                                    |
| Успеваемость и качество     |           | печатную форму включены все необходимые данные по выбранным преподавателям и учебному году за указанный период.                                                                                                    |
| (по периодам)               |           |                                                                                                    |
| Распечатка журнала          |           |                                                                                                    |
| Печать журнала              |           | Для выгрузки данных необходимо выполнить:                                                                                                    |
| Печать одного предмета      |           | 1) В списке параметров слева в поле "Начальная дата" и "Конечная дата", указать требуемый диапозон, за который необходимо<br>произвести выпозни замен занетий. Если требиется ответ по всем заменам то можно оставить эти поля пистыми. |
| Общие сведения об           |           | 2) В списке параметров слева в поле "Учитель" выбрать преподавателя, для которого необходимо сформировать печатную форму                                                                                                    |
| обучающихся                 |           | журнала замещений (можно оставить это поле пустым, если будет производиться выгрузка по всем преподавателям).                                                                                                    |
| Сведения о количестве       |           | 3) Нажать кнопку "Выгрузить" и сохранить полученный файл на компьютер.                                                                                                    |
| пропущенных уроков          |           | Дождитесь загрузки файла.                                                                                                    |
| Сводная ведомость учета     |           | <ol> <li>совсеми неооходимыми данными журнала замещении.</li> </ol>                                                                                                    |
| посещаемости                |           |                                                                                                    |
| Сволная веломость учета     |           |                                                                                                    |
| успеваемости                |           |                                                                                                    |
| Кружки и факультативы       |           |                                                                                                    |
| Листок здоровья             |           |                                                                                                    |
| Тематическое планирование   |           |                                                                                                    |
| Экспорт тематического       |           |                                                                                                    |
| планирования                |           |                                                                                                    |
| Журнал замещений            |           |                                                                                                    |
| Мои замены                  |           |                                                                                                    |

#### Дневники

Примечание! Дневники доступны только для педагога который является классным руководителем.

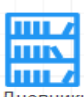

Дневники на рабочем столе, можно посмотреть, как Щелкнув по иконке «Дневники»

ученик видит свой дневник и видит ли вообще.

| Дневники                 |                                  |                                              |                  | 008    |
|--------------------------|----------------------------------|----------------------------------------------|------------------|--------|
| 8                        | 20.10.2014 - 26.10.20' >         | ДЗ: НА ПРЕДЫДУЩЕМ УРОКЕ 🗸 ОЦЕНКИ В XLS 👻 ДНЕ | BHIK B XLS       | Â      |
| Пятый Николай Иванович   | 20.10. Понедельник               |                                              |                  |        |
| Седьмой Дмитрий Иванович | Урок                             | Тема урока                                   | Домашнее задание | Оценка |
| Шестая Ольга Ивановна    | 1. Алгебра<br>08:45 - 09:25      | Контрольная работа                           | N231             | 4      |
|                          | 2. Русский язык<br>09:35 - 10:15 |                                              |                  | E      |
|                          |                                  |                                              |                  |        |
|                          | 21.10. Вторник                   |                                              |                  |        |
|                          | Урок                             | Тема урока                                   | Домашнее задание | Оценка |
|                          | 1. Биология<br>08:45 - 09:25     |                                              |                  |        |
|                          | 2. Физика<br>09:35 - 10:15       |                                              |                  |        |
|                          | 22.10. Среда                     |                                              |                  |        |
|                          | Урок                             | Тема урока                                   | Домашнее задание | Оценка |
|                          | 1. Русский язык<br>08:45 - 09:25 |                                              |                  |        |
|                          | 2. Биология<br>09:35 - 10:15     |                                              |                  |        |
|                          |                                  |                                              |                  |        |
|                          | 23.10. Четверг                   |                                              |                  |        |
|                          | Урок                             | Тема урока                                   | Домашнее задание | Оценка |

Так же здесь можно делать выписки отметок и проставлять пропуски сразу на день или несколько дней по всем предметам.

Для этого необходимо выбрать класс, учащегося, учебный день и нажать на кнопку «Пропуск дня».

| Дневники            |                                                                          |                                              |                                        | $  \times$                     |
|---------------------|--------------------------------------------------------------------------|----------------------------------------------|----------------------------------------|--------------------------------|
| 1A *                | <b>6 08.05.2023 - 14.05.2023</b>                                         | ▶ ДЗ: НА ПРЕДЫДУЩЕМ УРОКЕ ▼ ВЫПИСКА ОЦЕНОК ▼ | ДНЕВНИК В XLS С ДНЕВНИК ДОПОБРАЗОВАНИЯ | Î                              |
|                     | 10.05. Среда                                                             |                                              |                                        | ПРОПУСК ДНЯ                    |
|                     | Урок                                                                     | Тема урока                                   | Домашнее задание                       | Оценка                         |
|                     | 1. Физическая культура<br>08:30 - 09:10                                  |                                              |                                        | _                              |
|                     | 2. Русский язык<br>09:20 - 10:00                                         |                                              |                                        | 4                              |
|                     | 3. Математика<br>10:15 - 10:55                                           |                                              |                                        | 5                              |
|                     | 4. Музыка<br>11:15 - 11:55                                               |                                              |                                        |                                |
|                     | 5. Окружающий мир<br>12:10 - 12:50                                       |                                              |                                        |                                |
|                     | 11.05. Четверг                                                           |                                              |                                        | ПРОПУСК ДНЯ                    |
|                     | Урок                                                                     | Тема урока                                   | Домашнее задание                       | Оценка                         |
| Вячеслав Дмитриевич | 1. Русский язык<br>08:30 - 09:10                                         |                                              |                                        | Пропуск                        |
|                     | 2. Математика<br>09:20 - 10:00                                           |                                              |                                        | Пропуск<br>ФПроверочная работа |
|                     | 3. Литературное чтение<br>10:15 - 10:55                                  |                                              |                                        | Пропуск                        |
|                     | <ol> <li>Иностранный язык (английский)</li> <li>11:15 - 11:55</li> </ol> |                                              |                                        |                                |
|                     | 5. Технология<br>12:10 - 12:50                                           |                                              |                                        | and the second second          |

Если у учащегося пропуск одного дня, то необходимо выбрать Тип пропуска и нажать «Сохранить».

| Дневники |                                                                                                    |
|----------|----------------------------------------------------------------------------------------------------|
|          | Пропуск всех занятий дня<br>ученик: Александровна, 2А класс<br>дата: 11.05 2023<br>Пропуск нескольких дней |
| 1        | Тип пропуска<br>О Удалить все пропуски за день © Болеет О Неявка О Опоздал<br>О Пропуск                    |
|          | Заменить существующие пропуски    Удалить оценки     К ВЕРНУТЬСЯ К ДНЕВНИКУ     СОХРАНИТЬ   2              |

Если у учащегося пропуск нескольких дней, то в открывшемся окне необходимо поставить галочку «Пропуск нескольких дней», указать дату окончания периода пропуска и выбрать тип пропуска. После заполнения всех данных нажать кнопку «Сохранить».

| Дневники   |                                                                                                    |   |
|------------|----------------------------------------------------------------------------------------------------|---|
| 1 [<br>2 [ | Пропуск всех занятий дня<br>Ученик: Александровна, 2А класс<br>Дата: 11.05.2023<br>Пропуск нескольких дней<br>Дата окончания периода пропуска<br>18.05.2023 | Ħ |
| 3          | Тип пропуска<br>О Удалить все пропуски за день © Болеет О Неявка О Опоздал<br>О Пропуск                                                                     |   |
|            | <ul> <li>Заменить существующие пропуски</li> <li>Удалить оценки</li> <li>К вернуться к дневнику сохранить</li> </ul>                                        |   |

В дневнике выбранного ребенка есть кнопка «Выписка оценок по датам». Здесь можно получить выписку оценок по предметам с конкретными датами, когда они были выставлены (в отличие от обычной выписки, где отметки просто перечислены).

| < 20.11.2023 - 20 | 6.11.2023    | >               | ДЗ: НА ПРЕДЫДУЩЕМ УРО | ЖЕ → ВЫПИСКА ОЦЕНОК → | ВЫПИСКА ОЦЕНОК ПО ДАТАМ 🗸 | ДНЕВНИК В XLS |
|-------------------|--------------|-----------------|-----------------------|-----------------------|---------------------------|---------------|
|                   | Dura         |                 |                       |                       |                           | ×             |
| 20.11. Понедельн  | БРШИ         | ска оцен        | IOK                   |                       |                           |               |
| Урок              | Муниципа     | альное бюлж     | етное общеобразовател | ьное учрежление "     |                           |               |
| 1 205             | ,            | "               |                       | вное у треждение      |                           |               |
| . M.              | Выписка      | -               | с 01.09.2023 по       | 24.05.2024            |                           |               |
| (                 |              |                 | общий средний бал     | л 2.9)                |                           |               |
| 2                 | Nº n/n       |                 | Предмет               | Средний балл          |                           |               |
| (                 | 1            | Ан              | глийский язык         | 3                     |                           |               |
| 3                 | Месяц        |                 | (                     | СЕНТЯБРЬ              |                           |               |
|                   | Дата         | 12 15 19 22 26  |                       |                       |                           |               |
| 4 Hpa<br>N OC     | Оценка       | Б, Б,<br>ББББББ |                       |                       |                           | ств           |
| 1                 |              |                 | Mee                   |                       |                           |               |
| 5                 | Дата         | 3 13            |                       |                       |                           |               |
|                   | Оценка       | 3 2             |                       |                       |                           |               |
| бис               | Месяц        |                 |                       | НОЯБРЬ                |                           |               |
| 1                 | Дата         | 17              |                       |                       |                           |               |
| 7                 | Оценка       | 4               |                       |                       |                           |               |
| 1                 | No (-        |                 | <b>D</b>              | C                     |                           |               |
|                   | <u>№</u> п/п |                 | Предмет               | Средний балл          |                           |               |
|                   | Месяц        |                 | 0000000               | CEHT95P5              |                           |               |
|                   | Дата         | 12 19 26        |                       |                       |                           |               |
| _                 |              | Б,              |                       |                       |                           |               |
| 7                 | Оценка       | Б5Б             |                       |                       |                           | _             |
|                   | Месяц        |                 |                       | ОКТЯБРЬ               |                           |               |
|                   | Дата         | 17 24           |                       |                       |                           | _             |
| 2                 | Оценка       | 4 5             |                       |                       |                           |               |
| 63.10-03.30       | Месяц        |                 |                       | НОЯБРЬ                |                           |               |

В меню "Действия" добавлены:

- "Пропущенные темы" здесь можно посмотреть темы уроков, на которых у ученика был пропуски.
- "Учебные предметы" здесь можно посмотреть список предметов, которые изучает ученик и их тематическое планирование (в упрощенном виде).
- "График контрольных и проверочных работ".

| Ē | ВЫПИСКА ОЦЕНОК - | ВЫПИСКА ОЦЕНОК ПО ДАТАМ 🗸 | ДНЕВНИК В XLS | действия 🗸                                                                     | Я  |
|---|------------------|---------------------------|---------------|--------------------------------------------------------------------------------|----|
|   |                  |                           |               | Пропущенные темы<br>Учебные предметы<br>График контрольных и проверочных работ | СК |
|   | Домашнее задание |                           |               | график контрольных и проверочных расот                                         | J  |
|   |                  |                           |               |                                                                                |    |
|   |                  |                           |               |                                                                                |    |
|   |                  |                           |               |                                                                                |    |
|   |                  |                           |               |                                                                                |    |

#### Библиотека электронных ресурсов

#### Переход к Библиотеке электронных ресурсов

Для перехода в Библиотеку электронных ресурсов из личного кабинета журнала <u>https://one.stavminobr.ru</u> – Нажать кнопку «Сервисы» из всплывающего списка выбрать «Библиотека электронных ресурсов» или осуществить переход по ссылке - <u>https://elibrary.stavminobr.ru/</u>

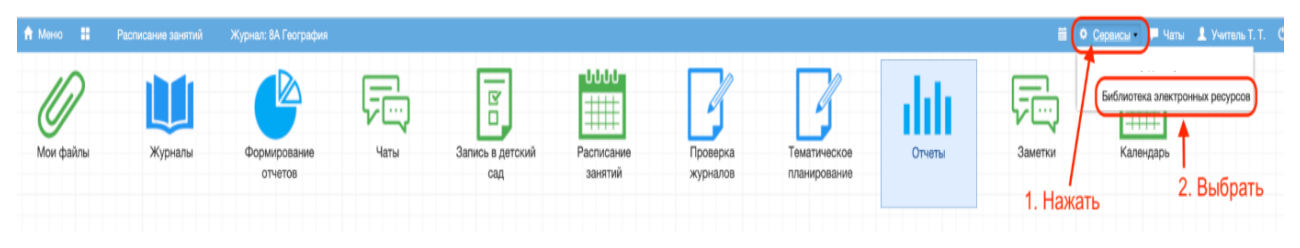

Откроются ресурсы, находящиеся в свободном доступе, созданные Вами, или те, к которым дан внутришкольный доступ.

| Библиотека                   | электроных ресу         |                                                  |
|------------------------------|-------------------------|--------------------------------------------------|
| Яндекс                       | Запчасти                | Погода                                           |
| 🗁 Первая категория           | 🗁 Вторая категория      | 🗁 Первая категория                               |
| ⊡ Подкатегория №1            | □ Подкатегория №4       | □ Подкатегория №2                                |
| 🕿 Математика                 | ⊯ Литература<br>Поредой | астрономия                                       |
| Устройство тормозной системы | Поиск Яндекс            | /<br>Нажать для перехода<br>в каталогизированное |
| 🗁 Вторая категория           | 🗁 Вторая категория      | хранилище                                        |
| □Подкатегория №3             | □ Подкатегория №4       |                                                  |

После перехода в «Закрытую часть» библиотеки, видите наименование общеобразовательной организации в которой работаете. Нужно выбрать эту организацию, кликнув по названию.

|                                    |   | Учитель Тест Тест (преподаватель)           |                     | -          |          | F          |
|------------------------------------|---|---------------------------------------------|---------------------|------------|----------|------------|
| <u>Образовательные организации</u> | ۰ | образовательные организации<br>Образователь | ные организации     |            |          |            |
| <u>Ресурсы</u>                     |   | <u> 🗎 Идентификатор</u>                     | Полное наименование | Действия   |          | ۹۹         |
| <u>Справочники</u>                 | • |                                             |                     | Ŷ          |          |            |
|                                    |   | 990099                                      | Школа №22           | ۲          |          |            |
|                                    |   |                                             |                     | 1 — 1 из 1 | 10 20 50 | <u>100</u> |

Открывается каталогизированное хранилище образовательной организации. Каждый электронный ресурс имеет Наименование (1), Категорию (2), Подкатегорию (3), Предмет (4), Параллель класса (5).

| Образовательные организ          | <u>ации</u> ) <u>990099 Школа №</u> | 22                  |               |                            |          |    |
|----------------------------------|-------------------------------------|---------------------|---------------|----------------------------|----------|----|
| 🛛 Ресурсы                        |                                     |                     |               |                            |          |    |
| Ресурсы                          |                                     | Структура хран      | илища         |                            |          |    |
| + Добавить                       | 1 2                                 | 3                   | 4             | 5                          |          |    |
| <u>↓<sup></sup> Наименование</u> | Категория                           | <u>Подкатегория</u> | Предмет       | <u>Параллель</u><br>класса | Действия | ģģ |
|                                  | Начните ввод                        | Начните вводит      | Начните вводи | ~                          | <b>Ÿ</b> |    |
| Яндекс                           | Первая категория                    | Подкатегория №1     | Математика    | 3                          | ۲        |    |
| Погода                           | Первая категория                    | Подкатегория №2     | Астрономия    | 1                          | ٢        |    |
| Устройство тормозной<br>системы  | Вторая категория                    | Подкатегория №3     | Литература    | 2                          | ۲        |    |
| Поиск Яндекс                     | Вторая категория                    | Подкатегория №4     | Экономика     | 4                          | ۲        |    |

После нажатия на любой электронный ресурс, открывается карточка ресурса.

| Образовательные организации | Э90099 Школа №22 ) Ресурсы ) <u>3 Яндекс</u> |
|-----------------------------|----------------------------------------------|
| Ресурсы                     |                                              |
|                             |                                              |
| Наименование                | Яндекс                                       |
| Категория                   | Первая категория                             |
| Подкатегория                | Подкатегория №1                              |
| Предмет                     | Математика                                   |
| Параллель класса            | 3                                            |
| Тип ресурса                 | _                                            |
| Уровень доступа             | публичный                                    |
| Проверен                    | нет                                          |
| C                           |                                              |

#### <u>Добавление электронных ресурсов</u>

Для добавления образовательных материалов в виде файлов или ссылок на ресурсы (материалы) необходимо нажать «+Добавить». И указать информацию о загружаемом ресурсе – заполнить поля, указав Наименование, Категорию, Подкатегорию (при необходимости),

Предмет, Параллель класса, Тип ресурса (Файл или Ссылка), Уровень доступа (Личный, Внутришкольный, Публичный).

После заполнения нажать «Сохранить».

| <u>Образова</u> | ательные организации ) 990099 Школа №22 ) Ресурсы ) <u>З Яндекс</u> |          |
|-----------------|---------------------------------------------------------------------|----------|
| Pecy            | рсы                                                                 |          |
| Наименов        | •<br>ание*                                                          |          |
| Презента        | ция                                                                 |          |
| Категория       |                                                                     |          |
| Первая ка       | атегория                                                            | -        |
| Подкатегор      | ям                                                                  |          |
| Подкатего       | ория №1                                                             | ▼        |
| Предмет         |                                                                     |          |
| Общество        | зведение                                                            | <b>^</b> |
| Параллель       | класса                                                              |          |
| 7               |                                                                     |          |
| Тип ресурс      | :a*                                                                 |          |
| Файл            |                                                                     |          |
| Файл            |                                                                     |          |
| Ссылка          |                                                                     |          |
| вень доступа    |                                                                     |          |
| ичего не выбр   | рано                                                                | •        |
|                 |                                                                     |          |
| ичный доступ    |                                                                     |          |
| нутришкольн     | ый                                                                  |          |

После сохранения электронный ресурс появляется Библиотеке и доступен в соответствии с настройками определенным категориям.

| Образовательные организации 990 | 0099 Школа №22   |                     |                 |                         |          |
|---------------------------------|------------------|---------------------|-----------------|-------------------------|----------|
| 👁 Ресурсы                       |                  |                     |                 |                         |          |
| Ресурсы                         |                  |                     |                 |                         |          |
| + Добавить                      |                  |                     |                 |                         |          |
| <u> 🗄 Наименование</u>          | <u>Категория</u> | <u>Подкатегория</u> | Предмет         | <u>Параллель класса</u> | Действия |
|                                 | Начните вводить  | Начните вводить     | Начните вводить | ~                       | Ŷ        |
| Яндекс                          | Первая категория | Подкатегория №1     | Математика      | 3                       | ۲        |
| Погода                          | Первая категория | Подкатегория №2     | Астрономия      | 1                       | ۲        |
| Устройство тормозной системы    | Вторая категория | Подкатегория №3     | Литература      | 2                       | ۲        |
| Поиск Яндекс                    | Вторая категория | Подкатегория №4     | Экономика       | 4                       | ۲        |
| Презентация                     | Первая категория | Подкатегория №1     | Обществоведение | 7                       | ۲        |

В карточке созданного ресурса автоматически сгенерировалась ссылка на ресурс, которую можно разметить в электронном журнале или отправить чат и т.д.

| Наименование            | Презентация                                                                   |
|-------------------------|-------------------------------------------------------------------------------|
| Категория               | Первая категория                                                              |
| Подкатегория            | Подкатегория №1                                                               |
| Предмет                 | Обществоведение                                                               |
| Параллель класса        | 7                                                                             |
| Тип ресурса             | Файл                                                                          |
| Файл                    | <u>z</u>                                                                      |
| Уровень доступа         | личный доступ                                                                 |
| Проверен                | нет                                                                           |
| Ссылка для вставки в ЭЖ | https://elesson.edu.astrobl.ru/file/download/FFCAFB3BDF42502A1CC5BB36CCE1C122 |

После помещения ресурса в Библиотеку, изменять, удалять, ставить отметку «Проверено» может библиотекарь.

Указание для добавляемых материалов предмета, категории и параллели классов

При добавлении образовательных материалов в виде файлов или ссылок на ресурсы (материалы) открывается карточка ресурса. Необходимо выбрать из раскрывающегося списка по каждой характеристике: Предмет (1), Категорию (2), Параллель классов (3). После заполнения нажать «Сохранить».

### Ресурсы

| Наименование*                  |     |
|--------------------------------|-----|
| Категория                      |     |
| Ничего не выбрано Подкатегория | 2   |
| Ничего не выбрано              | · . |
| Предмет                        |     |
| Ничего не выбрано              | 1 🔔 |
| Параллель класса               |     |
| Ничего не выбрано              | 3 🗸 |

Выбор предмета из перечня:

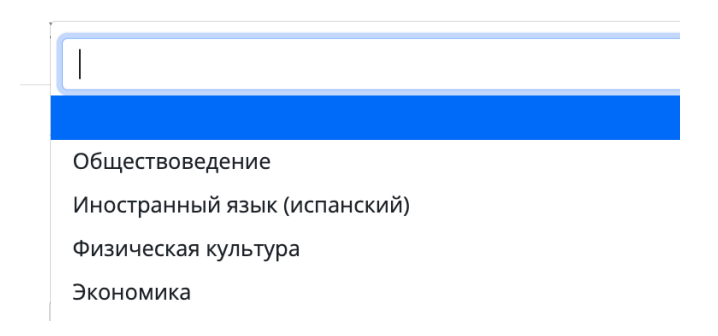

Выбор категории из перечня:

| Ресурсы           |  |  |  |  |
|-------------------|--|--|--|--|
| Наименование*     |  |  |  |  |
| Категория         |  |  |  |  |
| Ничего не выбрано |  |  |  |  |
|                   |  |  |  |  |
| Вторая категория  |  |  |  |  |
| Первая категория  |  |  |  |  |

Выбор параллели класса из перечня:

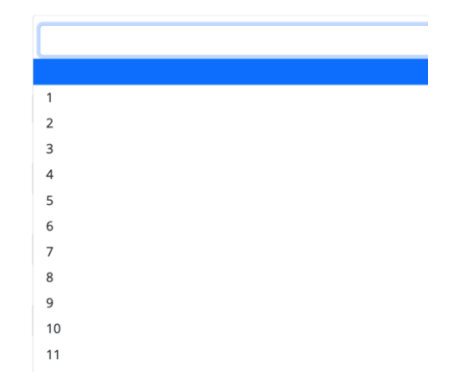

Создание и корректировка справочников с перечнем категорий, подкатегорий, предметов доступно Администратору системы и Библиотекарю. Поэтому, если необходимо добавить / исправить в данной классификации, необходимо обратиться к указанным специалистам.

Формирование подкатегории материалов в рамках заданной категории в рамках заданной категории

После того, как задана Категория, можно выбрать подкатегорию материалов.

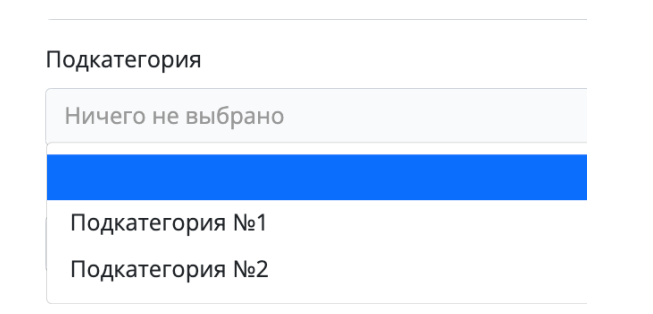

#### Публикация материалов с ограничением доступа к ним

После заполнения карточки ресурса, необходимо выбрать Уровень доступа (ограничение доступа) к нему:

- личный доступ (1) материал (ресурс) недоступен никому, кроме пользователя, добавившего его;
- внутришкольный (2) материал (ресурс) доступен только пользователям электронного журнала данной ОО;
- публичный (3) материал (ресурс) доступен в том числе неавторизованным пользователям системы (по ссылке).

| Уровень доступа                                               |
|---------------------------------------------------------------|
| Ничего не выбрано                                             |
|                                                               |
| личный доступ <mark>1</mark><br>внутришкольный <mark>2</mark> |
| публичный 3                                                   |
| Сохранить                                                     |

#### Проверка материалов до публикации для внутришкольного доступа

Проверка материалов до публикации для внутришкольного доступа может быть осуществлена учителями, имеющими нагрузку по предмету, к которому относится материал, либо входящими в методическое объединение, включающее данный предмет. Всем указанным педагогам доступны загруженные материалы, у которых соответствующая отметка по предмету. Они могут проверить материал и подтвердить материал. После этого у материала появляется статус «Проверен».

Если ресурсу присвоен уровень доступа «Внутришкольный» (2) или «Публичный» (3), то указанным педагогам доступен ресурс для проверки.

| /ровень доступа                                                                     |  |  |
|-------------------------------------------------------------------------------------|--|--|
| Ничего не выбрано                                                                   |  |  |
|                                                                                     |  |  |
| личный доступ <b>1</b><br>внутришкольный <mark>2</mark><br>публичный <mark>3</mark> |  |  |
| Сохранить                                                                           |  |  |

Для этого необходимо открыть карточку ресурса, либо при создании карточки перевести «ползунок» в статус «Проверен» (1) и нажать «Сохранить» (2).

| Уровень доступа                                                               |
|-------------------------------------------------------------------------------|
| внутришкольный                                                                |
| С Проверен                                                                    |
| Ссылка для вставки в ЭЖ 1                                                     |
| https://elesson.edu.astrobl.ru/file/download/FFCAFB3BDF42502A1CC5BB36CCE1C122 |
| Сохранить — 2                                                                 |

В карточке ресурса появилась отметка «Ресурс проверен».

| Наименование            | Презентация                                                                   |
|-------------------------|-------------------------------------------------------------------------------|
| Категория               | Первая категория                                                              |
| Подкатегория            | _                                                                             |
| Предмет                 | Обществоведение                                                               |
| Параллель класса        | 7                                                                             |
| Тип ресурса             | Файл                                                                          |
| Файл                    |                                                                               |
| Уровень доступа         | внутришкольный                                                                |
| Проверен                | да                                                                            |
| Ссылка для вставки в ЭЖ | https://elesson.edu.astrobl.ru/file/download/FFCAFB3BDF42502A1CC5BB36CCE1C122 |
| ☑ Ресурс проверен       |                                                                               |

После этого материал появится во внутришкольной Библиотеке со статусом «Проверен».

|   | Презентация                 |
|---|-----------------------------|
| ē | ∋ Первая категория          |
| ۵ | 5                           |
| 1 | Собществоведение Проведение |

# Прикрепление опубликованного материала к домашнему заданию в электронном журнале

Для прикрепления опубликованного материала к домашнему заданию в электронном журнале, скопируйте сформированную системой ссылку на урок. Подробное об этом действии описано в предыдущем разделе.

| Наименование            | Презентация                                                                   |
|-------------------------|-------------------------------------------------------------------------------|
| Категория               | Первая категория                                                              |
| Подкатегория            | Подкатегория №1                                                               |
| Предмет                 | Обществоведение                                                               |
| Параллель класса        | 7                                                                             |
| Тип ресурса             | Файл                                                                          |
| Файл                    | <u>1</u>                                                                      |
| Уровень доступа         | личный доступ                                                                 |
| Проверен                | нет                                                                           |
| Ссылка для вставки в ЭЖ | https://elesson.edu.astrobl.ru/file/download/FFCAFB3BDF42502A1CC5BB36CCE1C122 |

Перейти к работе с модулем «Журналы». Откройте нужный журнал. Подробнее о работе с журналом описано в разделе 4.2.

Выберите дату урока, нажав на ячейку с датой.

| Журнал: 8А Биология |                                                                                                    |                                                                                                    |                                                                                                    |                                                                                                    |                                                                                                    |                                                                                                    |                                                                                                    |                                                                                                    |
|---------------------|----------------------------------------------------------------------------------------------------|----------------------------------------------------------------------------------------------------|----------------------------------------------------------------------------------------------------|----------------------------------------------------------------------------------------------------|----------------------------------------------------------------------------------------------------|----------------------------------------------------------------------------------------------------|----------------------------------------------------------------------------------------------------|----------------------------------------------------------------------------------------------------|
| авить колонку       | Сохранить                                                                                                    | Отменить                                                                                                    | Перва                                                                                                    | ая четв                                                                                                    | ерть                                                                                                    |                                                                                                    | ~                                                                                                    | ,                                                                                                    |
| Фамилия Имя (       | Отчество                                                                                                    | СО / КО                                                                                                    | 04.09                                                                                                    | 06.09                                                                                                    | 07.09                                                                                                    | 11.09                                                                                                    | 13.09                                                                                                    |                                                                                                    |
| Тест Тест10 Тес     | ст                                                                                                    | - / 0                                                                                                    | D                                                                                                    |                                                                                                    |                                                                                                    |                                                                                                    | 0711                                                                                                    |                                                                                                    |
| Тест Тест11 Тес     | ст                                                                                                    | - / 0                                                                                                    | ры                                                                                                    | ораті<br>И                                                                                                    | нажа                                                                                                    | ную д<br>ТЬ                                                                                                    | цату                                                                                                    |                                                                                                    |
| Тест Тест16 Тес     | ст                                                                                                    | - / 0                                                                                                    |                                                                                                    |                                                                                                    |                                                                                                    |                                                                                                    |                                                                                                    |                                                                                                    |
| Тест Тест17 Тес     | ст                                                                                                    | - / 0                                                                                                    |                                                                                                    |                                                                                                    |                                                                                                    |                                                                                                    |                                                                                                    |                                                                                                    |
|                     | нал: 8А Биоло<br>авить колонку<br>Фамилия Имя<br>Тест Тест10 Тес<br>Тест Тест11 Тес<br>Тест Тест16 Тес<br>Тест Тест17 Тес | нал: 8А Биология<br>авить колонку Сохранить<br>Фамилия Имя Отчество<br>Тест Тест10 Тест<br>Тест Тест11 Тест<br>Тест Тест16 Тест<br>Тест Тест17 Тест | нал: 8А Биология<br>авить колонку Сохранить Отменить<br>Фамилия Имя Отчество СО / КО<br>Тест Тест10 Тест 2 - / 0<br>Тест Тест11 Тест - / 0<br>Тест Тест16 Тест - / 0<br>Тест Тест17 Тест - / 0 | нал: 8А Биология<br>авить колонку Сохранить Отменить   Первя<br>Фамилия Имя Отчество СО / КО 04.09<br>Тест Тест10 Тест - /0<br>Тест Тест11 Тест - /0<br>Тест Тест16 Тест - /0 | нал: 8А Биология<br>авить колонку Сохранить Отменить I Первал четви<br>Фамилия Имя Отчество СО / КО <sup>04.09</sup> 06.09<br>Тест Тест10 Тест - / 0 - / 0<br>Тест Тест11 Тест - / 0 - / 0<br>Тест Тест16 Тест - / 0 - / 0<br>Тест Тест17 Тест - / 0 - / 0 | нал: 8А Биология<br>авить колонку Сохранить Отменить   Первая четверть<br>Фамилия Имя Отчество СО / КО <sup>04.09</sup> <sup>06.09</sup> <sup>07.09</sup><br>Тест Тест10 Тест -/0<br>Тест Тест11 Тест -/0<br>Тест Тест16 Тест -/0<br>Тест Тест17 Тест -/0<br>Тест Тест17 Тест -/0<br>СО / КО <sup>04.09</sup> <sup>06.09</sup> <sup>07.09</sup> | нал: 8А Биология<br>авить колонку Сохранить Отменить   Первая четверть<br>Фамилия Имя Отчество СО / КО 04.09 06.09 07.09 11.09<br>Тест Тест10 Тест - / 0 - / 0<br>Тест Тест11 Тест - / 0 - / 0<br>Тест Тест16 Тест - / 0 - / 0<br>Тест Тест16 Тест - / 0 - / 0 - / 0<br>Тест Тест17 Тест - / 0 - / 0 - / 0 - / 0 | нал: 8А Биология         Отменить   Первая четверть         Фамилия Имя Отчество       СО / КО       04.09       06.09       07.09       11.09       13.09         Тест Тест10 Тест       -/0       Вы брать нужную дату и нажать       и нажать       ссе стест16 Тест       со / 0       Со / 0       Со / 0       Со / 0       Облать нужную дату и нажать       Со / 0       Облать нужную дату и нажать       Со / 0       Со / 0       Облать нужную дату и нажать       Со / 0       Со / 0 |

В открывшемся окне поле «Домашнее задание» указать ссылку на материал. Нажать «Сохранить» в нижнем правом углу.

| едактирование урока                                |
|----------------------------------------------------|
| Урок                                               |
| <b>Дата:</b> 12.10.2023                            |
| Предмет:Биология                                   |
| <b>Учитель:</b> Учитель Тестовый Тест              |
| Классы: 8А                                         |
| Скрывать в расписании:                             |
| Тип оценки:                                        |
| Y                                                  |
| Учебный кабинет:                                   |
| *                                                  |
| Тема урока:                                        |
| × 🔳                                                |
| • Дополнительные сервисы                           |
| 🗐 Домашнее задание                                 |
| Домашнее задание:                                  |
| http://elesson30.edu-soft.ru/index/auth/7TRlwYDf5l |
| Вставить скопированную ссылку                      |

#### Коммуникация

#### Привязка учебного профиля

Для группового и индивидуального общения необходимо выбрать раздел «Чаты».

| 🕈 Меню 📲  | Расписание занятий |                         |      |
|-----------|--------------------|-------------------------|------|
| 0         |                    |                         |      |
| Мои файлы | Журналы            | Формирование<br>отчетов | Чаты |

Рассмотрим работу в модуле на примере Сферума. Электронный журнал интегрирован с системой Сферум. Чтобы работать в этой системе, необходима учётная запись в социальной сети ВКонтакте.

При первом входе в модуль «Коммуникации» необходимо связать свой учебный профиль во ВКонтакте - VK ID к школе.

| 🕈 Меню 🚦       | Расписание занятий | Чаты                                                                                                    |                 |                         |                          |                      |                              |                  |                | • Сервисы |
|----------------|--------------------|----------------------------------------------------------------------------------------------------|-----------------|-------------------------|--------------------------|----------------------|------------------------------|------------------|----------------|-----------|
| О<br>Мои файлы | Журналы            | Формирование<br>отчетов                                                                                                    | Чаты            | Запись в детский<br>сад | Расписание занятий       | Проверка<br>журналов | Тематическое<br>планирование | Отчеты           | Заметки        | Ka        |
|                |                    | Чаты                                                                                                    |                 |                         |                          |                      |                              |                  |                | - 0 ×     |
|                |                    | Учебный аккаунт Сферум                                                                                                    |                 |                         |                          |                      |                              |                  |                |           |
|                |                    | Единое образовательное пространство                                                                                                    |                 |                         |                          |                      |                              |                  |                |           |
|                |                    | Свяжите ваш электронный дневник с учебным аккаунтом Сферума с <b>помощью системы авторизации VK ID</b> и вы сможете<br>общаться в чатах с учениками, учителями и родителями, проводить онлайн-звонки. |                 |                         |                          |                      |                              |                  |                |           |
|                |                    | Учебны                                                                                                    | й аккаунт Сферу | ма в VK Мессенджер      | е - <b>это безопасно</b> | . Общайтесь толь     | ко с участниками сво         | ей школы в закры | тых чатах.     |           |
|                |                    |                                                                                                    |                 | (                       | Привязать учеб           | іный профиль VK II   |                              |                  |                |           |
|                |                    | Вам будут доступн                                                                                                    | ны чаты:        |                         |                          |                      | Нажать, чтобы свя            | азать свой профи | иль VK к школе |           |
|                |                    | Учительская - ГОБУ                                                                                                    | "Тестовая СОШ   |                         |                          |                      |                              |                  |                |           |
|                |                    |                                                                                                    |                 |                         |                          |                      |                              |                  |                |           |

Необходимо проверить информацию о Вашем профиле, при необходимости дополнить необходимыми данными. И перейти к следующему шагу, нажимая «Продолжить».

| <b>w</b> ID<br>С сервисом «Интеграция ЭЖ и<br>Сферума» можно связать свой<br>учебный профиль                                                                                                    | +7 *** *** 12<br>Войти в другой аккаунт   |
|----------------------------------------------------------------------------------------------------|-------------------------------------------|
| <ul> <li>Вход в учебный профиль<br/>в VK Мессенджере по VK ID</li> <li>Общение в защищенном<br/>от посторонних лиц пространстве</li> <li>Регистрация ВКонтакте не нужна,<br/>а если аккаунт уже есть, его никто<br/>не увидит</li> </ul> | Ваш профиль для связки<br>Учебный профиль |
| Нажать ——                                                                                                    | Продолжить                                |

| UI 💟                                                                               | — Информация о себе |
|------------------------------------------------------------------------------------|---------------------|
| С сервисом «Интеграция ЭЖ и<br>Сферума» можно связать свой<br>учебный профиль      | о<br>П              |
| <ul> <li>Вход в учебный профиль</li> <li>в VK Мессенджере по VK ID</li> </ul>      | Отчество            |
| Общение в защищенном<br>от посторонних лиц пространстве                            | 04.0                |
| Регистрация ВКонтакте не нужна,<br>а если аккаунт уже есть, его никто<br>не увидит | Женский             |
| Нажать для перехода к следующему шагу                                              | Продолжить          |

#### Добавление чата

Можно написать сообщение, например, в чат класса. Для этого нужно зайти в «Чаты».

| 🏫 Меню 📲  | Расписание занятий |                         |      |
|-----------|--------------------|-------------------------|------|
| Ø         |                    |                         |      |
| Мои файлы | Журналы            | Формирование<br>отчетов | Чаты |
|           |                    |                         |      |

Если ещё вы еще не присоединились к чату класса, то надо нажать «Создать чат по предмету» и выбрать необходимый из предложенного списка.

| Чаты                  | 000                               |
|-----------------------|-----------------------------------|
| К списку чатов        |                                   |
| <b>Q</b> Найти журнал | Нажать для добавления чата класса |
| 8А Астрономия         |                                   |
|                       |                                   |

В списке чатов появился выбранный чат с классом. Вы видите информацию о количестве участников чата.

| Чаты                                          |                                            |                              | $ \odot$ $\times$             |
|-----------------------------------------------|--------------------------------------------|------------------------------|-------------------------------|
| Электронн                                     | ный дневник и учебный аккаунт Сферу        | /ма связаны                  |                               |
| Теперь вы мох                                 | кете общаться со всеми участниками школьно | ого сообщества.              |                               |
|                                               | Перейти в VK Мессенджер                    |                              |                               |
| Вы можете создавать чаты по предметам         |                                            |                              | Создать чат по предмету       |
| Появление класса                              | для коммуникации                           | Количество уча доступных для | щихся класса,<br>коммуникации |
| ★ 8А класс - Астрономия - ГОБУ "Тестовая СОШ" |                                            | Предмет                      | ►<br><u> </u>                 |
| Учительская - ГОБУ "Тестовая СОШ"             |                                            | Учительская                  | <u></u>                       |
|                                               | Отменить связь учетных записей             |                              |                               |

#### Теперь переходим в VK Мессенджер.

| Чаты                                                                 | $\bigcirc \odot \bigotimes$ |
|----------------------------------------------------------------------|-----------------------------|
| Электронный дневник и учебный аккаунт Сферума связаны                |                             |
| Теперь вы можете общаться со всеми участниками школьного сообщества. |                             |
| Перейти в VK Мессенджер                                              |                             |
| Вы можете создавать чаты по предметам                                | Создать чат по предмету     |
| Пажать для перехода в чат с классом                                  |                             |
| Q Найти чат                                                          |                             |
| ★ 8А класс - Астрономия - ГОБУ "Тестовая СОШ" Пред                   | дмет 23                     |
| Учительская - ГОБУ "Тестовая СОШ" Учител                             | льская                      |

В списке доступных для коммуникации чатов выбираем необходимый.

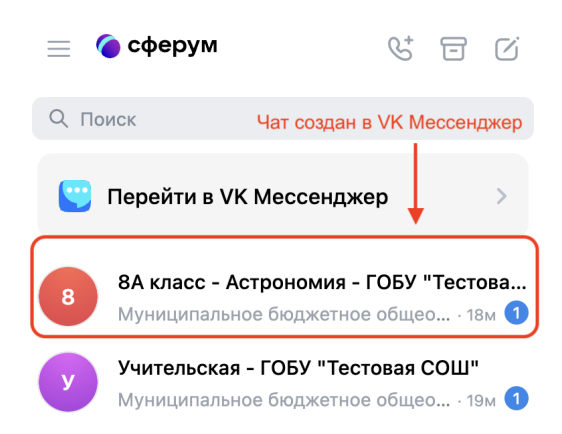

Открылось поле для ввода сообщения. После того, как сообщение введено, нажмите Enter.

| 😑 🌀 сферум 🛛 🕲 🔂                                                                | < 8 8А класс - Астрономия - ГОБУ "Тестовая СОШ"<br>4 участника                                  |              |
|---------------------------------------------------------------------------------|-------------------------------------------------------------------------------------------------|--------------|
| Q. Поиск                                                                        | ! Вас добавил в чат пользователь, которого нет у вас в друзьях                                  | Отметить кан |
| 😬 Перейти в VK Мессенджер 🛛 🚿                                                   |                                                                                                 |              |
| 8 8А класс - Астрономия - ГОБУ "Тестова<br>Муниципальное бюджетное общеобра 23м |                                                                                                 |              |
| у Учительская - ГОБУ "Тестовая СОШ"<br>Муниципальное бюджетное общео · 24м (1   |                                                                                                 |              |
|                                                                                 |                                                                                                 |              |
|                                                                                 | Поле для введения и отправки сообщений сегодня                                                  |              |
|                                                                                 | Муниципальное бюджетное общеобразовательное учре<br>Добавлен новый участник: Тест Учитель 15:34 |              |
| 🕑 Только непрочитанные                                                          | 🕀 Напишите сообщение                                                                            | ⊕ ©          |

#### Обмен личными сообщениями

Для того, чтобы написать личное сообщение учащемуся или учителю, нужно выбрать нужный чат, нажать на ссылку перехода к участникам под названием чата.

Откроется поле со списком участников чата.

Выбрать участника.

| ≘ 🌘 сферум 👫 🗔 🗹                                                                | < ВА класс - Астрономия - ГОБУ "Тестовая СОШ" Q ***                                             | ×                                                   |
|---------------------------------------------------------------------------------|-------------------------------------------------------------------------------------------------|-----------------------------------------------------|
| 2, Поиск                                                                        | Вас добавии в чат пользователь, которого нет у вас і Отметить как спам и выйти ×<br>1 Нажать    | 8                                                   |
| 😬 Перейти в VK Мессенджер >                                                     |                                                                                                 | 8А класс - Астрономия - ГОБУ "Тестов<br>4 участника |
| 8А класс - Астрономия - ГОБУ "Тестова<br>Муниципальное бюджетное общеобраз · Зч |                                                                                                 | С ···<br>Включено Еще                               |
| у Учительская - ГОБУ "Тестовая СОШ"<br>Муниципальное бюджетное общеобраз · Зч   |                                                                                                 | Участники 4 Фотографии Видео Музыка                 |
|                                                                                 | Выбрать участника для личного сообщения                                                         | Q. Поиск                                            |
|                                                                                 |                                                                                                 | + Добавить участников                               |
|                                                                                 |                                                                                                 | Муниципальное бюджетное общеоб *                    |
|                                                                                 | сегодня                                                                                         | Oi *                                                |
|                                                                                 | Муниципальное бюджетное общеобразовательное учре<br>Добавлен новый участник: Тест Учитель 15:34 | Er • >                                              |
| 7 Только непрочитанные                                                          | <ul> <li>Напишите сообщение</li> </ul>                                                          | Е/<br>Три часа назад                                |

Выбрать «Написать».

| <   | 8А класс - Астрономия - ГОБУ "Тестовая СОШ"<br>4 участника                                   | Q                         |      | ÷                  |                      |            |
|-----|----------------------------------------------------------------------------------------------|---------------------------|------|--------------------|----------------------|------------|
| (!) | Вас добавил в чат пользователь, которого нет у вас і                                         | Отметить как спам и выйти | ×    |                    | 0                    |            |
|     |                                                                                              |                           |      | E                  |                      | ۲          |
|     |                                                                                              |                           |      | 01                 | ıline                |            |
|     |                                                                                              | Выбрат                    | ь —— | написать Созвонить | <b>Д</b><br>Включено | •••<br>Еще |
|     |                                                                                              |                           |      | @ id670312465      |                      | Ō          |
|     |                                                                                              |                           |      | Фотографии Видео   | Музыка               | Файлы С    |
|     |                                                                                              |                           |      | Фотограф           | рий пока нет         |            |
|     | сегодня                                                                                      |                           |      |                    |                      |            |
| 2   | Муниципальное бюджетное общеобразовательное учр<br>Добавлен новый участник: Тест Учитель 15: | <b>pe</b><br>34           |      |                    |                      |            |
|     |                                                                                              |                           |      |                    |                      |            |
| ŧ   | Напишите сообщение                                                                           | ÷                         | Q    |                    |                      |            |

Ввести сообщение и нажать Enter.

| < | Er<br>online | •                                      |                 | Ç     |
|---|--------------|----------------------------------------|-----------------|-------|
|   |              |                                        |                 |       |
|   |              |                                        |                 |       |
|   |              |                                        |                 |       |
|   |              |                                        | 0               |       |
|   |              | E                                      |                 |       |
|   |              |                                        | Открыть профиль |       |
|   |              |                                        |                 |       |
|   |              |                                        |                 |       |
|   |              | Написать и отправить сообщение         |                 |       |
|   |              | <ul> <li>Напишите сообщение</li> </ul> |                 | <br>Ģ |

#### Заметки

Педагог может оставить заметки, относящиеся к классам, где он ведет занятия. Видимость этих заметок для пользователей настраивается по желанию.

На рабочем столе нажать на иконку «Заметки»

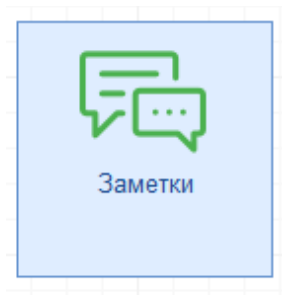

Откроется окно создания заметки, из списка доступных выбрать нужный класс.

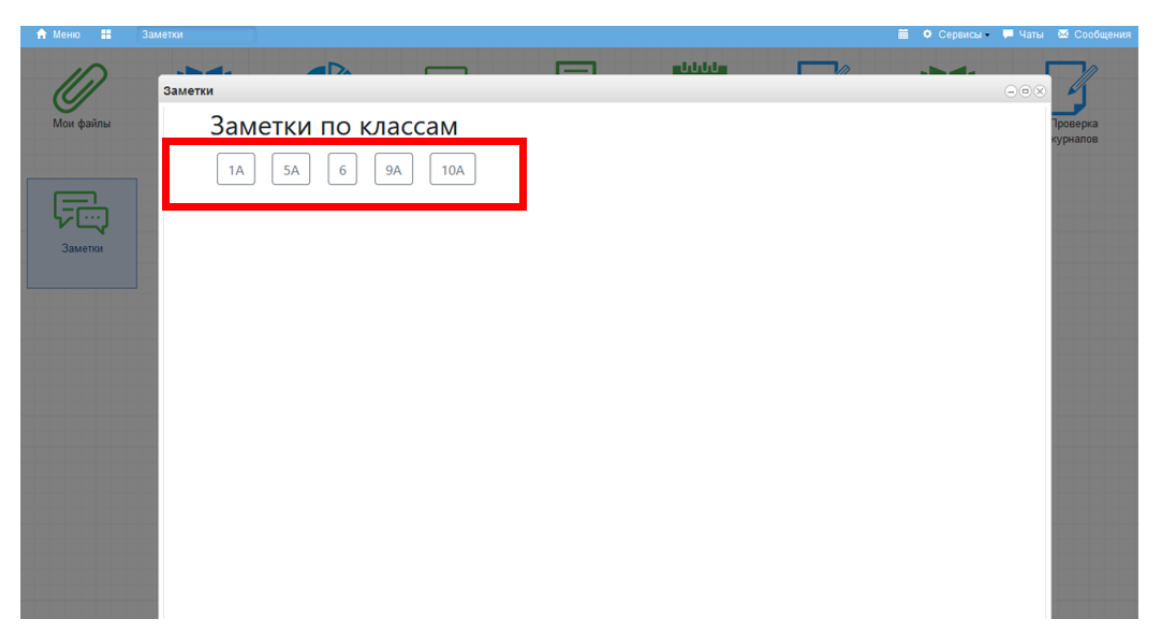

#### Нажать кнопу «Добавить»

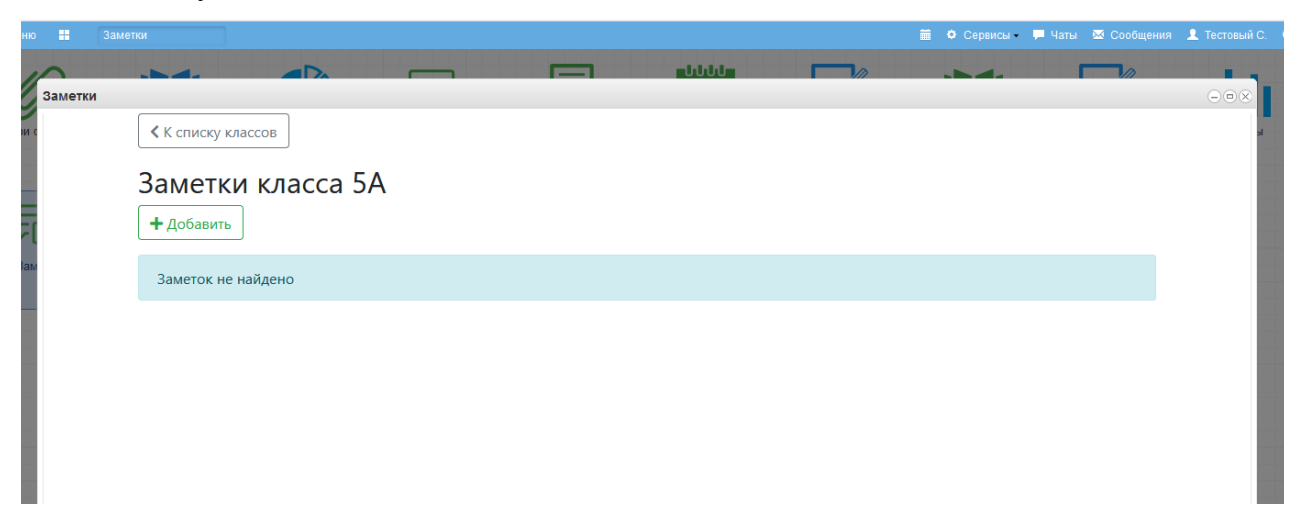

В открывшейся форме внести данные заметки и ее текст:

- Дата заметки.
- Обучающиеся данная строка заполняется, если заметка предназначена не всем.

При нажатии на строку выходит всплывающий список учащихся класса, выбрать можно одну или несколько ФИО.

- Внести текст заметки (1).
- Указать адресатов (2).
- Написать текст заметки (3).
- Флагами отметить, какой группе пользователей данная заметка доступна для просмотра (4).
- Нажать кнопку «Сохранить».

| овая заметка                                                                                                    |   |
|----------------------------------------------------------------------------------------------------|---|
| ата заметки 1                                                                                                    |   |
| дд.мм.гггг                                                                                                    |   |
| бучающиеся (оставьте поле пустым для выбора всех доступных обучающимся)                                                                                                    |   |
| × Васильев Андрей 🛛 × Иванов Иван 🖂 × Михайлова Ольга                                                                                                    |   |
|                                                                                                    |   |
| екст заметки *                                                                                                    |   |
| Заметка                                                                                                    |   |
|                                                                                                    |   |
|                                                                                                    | _ |
|                                                                                                    |   |
|                                                                                                    |   |
|                                                                                                    |   |
| Лостипна для просмотра школьным администратором                                                                                                    |   |
| Доступна для просмотра школьным администратором<br>Лоступна для просмотра завучем                                                                                                    |   |
| Доступна для просмотра школьным администратором<br>Доступна для просмотра завучем<br>Доступна для просмотра классным руководителем                                                                                                    |   |
| Доступна для просмотра школьным администратором<br>Доступна для просмотра завучем<br>Доступна для просмотра классным руководителем<br>Доступна для просмотра секретарем                                                                                                    |   |
| Доступна для просмотра школьным администратором<br>Доступна для просмотра завучем<br>Доступна для просмотра классным руководителем<br>Доступна для просмотра секретарем<br>Доступна для просмотра библиотекарем                                                                                                    |   |
| Доступна для просмотра школьным администратором<br>Доступна для просмотра завучем<br>Доступна для просмотра классным руководителем<br>Доступна для просмотра секретарем<br>Доступна для просмотра библиотекарем<br>Доступна для просмотра социальным педагогом                                                                                                    |   |
| Доступна для просмотра школьным администратором<br>Доступна для просмотра завучем<br>Доступна для просмотра классным руководителем<br>Доступна для просмотра секретарем<br>Доступна для просмотра библиотекарем<br>Доступна для просмотра социальным педагогом<br>Доступна для просмотра председателем методического объединения                                     |   |
| Доступна для просмотра школьным администратором<br>Доступна для просмотра завучем<br>Доступна для просмотра классным руководителем<br>Доступна для просмотра секретарем<br>Доступна для просмотра библиотекарем<br>Доступна для просмотра социальным педагогом<br>Доступна для просмотра председателем методического объединения<br>Доступна для просмотра учителями |   |

#### Доска объявлений

При переходе в данный раздел педагог может просмотреть существующие объявления, создание общих объявлений педагогу не доступно.

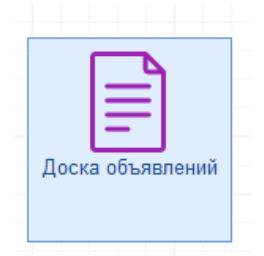

#### Календарь событий

В модуле «Календарь событий» отображаются мероприятия и события, в которые Вас добавили участником. Также можно вести личные календари.

#### Общешкольные календари

Для просмотра событий и мероприятий, нажмите «Календарь».

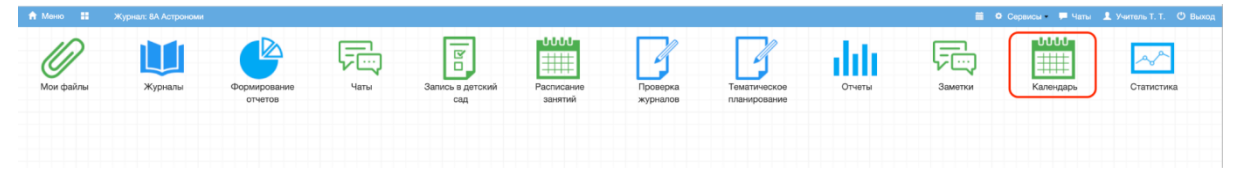

По умолчанию отображаются события текущего месяца. Текущий день окрашен жёлтым цветом.

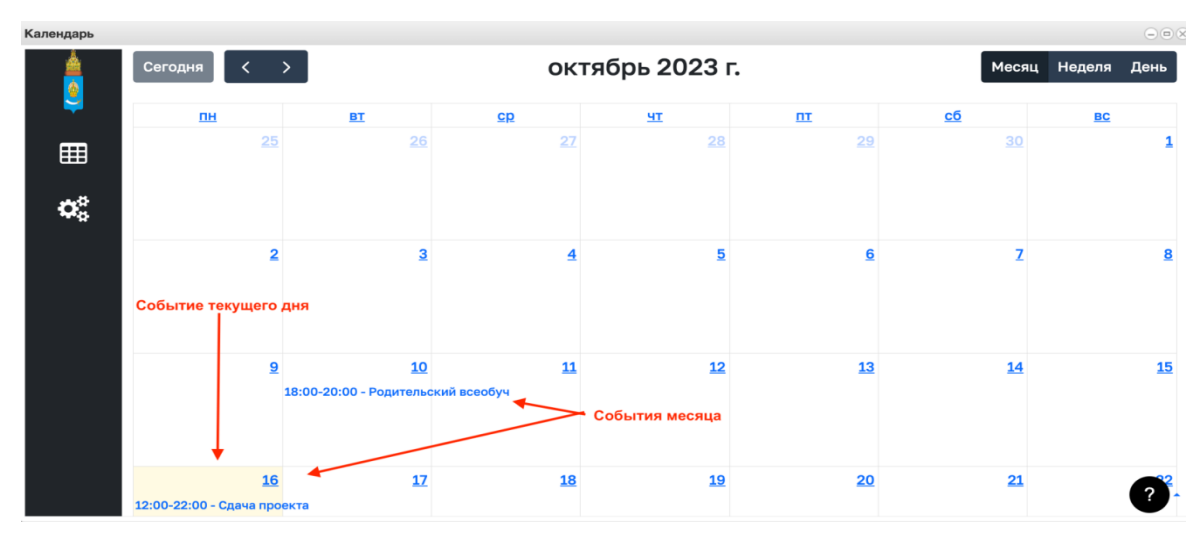

При нажатии на тему события, открывается карточка события с информацией о нём.

|          | Сегодня < >                                                 | октя | брь 2023 г.                                    | Месяц | Неделя  |
|----------|-------------------------------------------------------------|------|------------------------------------------------|-------|---------|
| <b>₽</b> | Родительский всеобуч                                        |      |                                                |       | ×       |
| ¢        | © Дата и время начала - 10.10.2023 18:00:00                 |      | О Дата и время окончания - 10.10.2023 20:00:00 |       |         |
|          | 🚰 Тип мероприятия - null                                    |      | 🕅 Место проведения - Школа                     |       |         |
|          | Описание Родительское собрание для выпускников 9-11 классов |      |                                                |       |         |
|          |                                                             |      |                                                |       |         |
|          |                                                             |      |                                                |       | Закрыть |

#### Ведение личных календарей

K-----

Для ведения личного календаря нужно создать событие. Для этого на левой панели нужно нажать на шестерёнки.

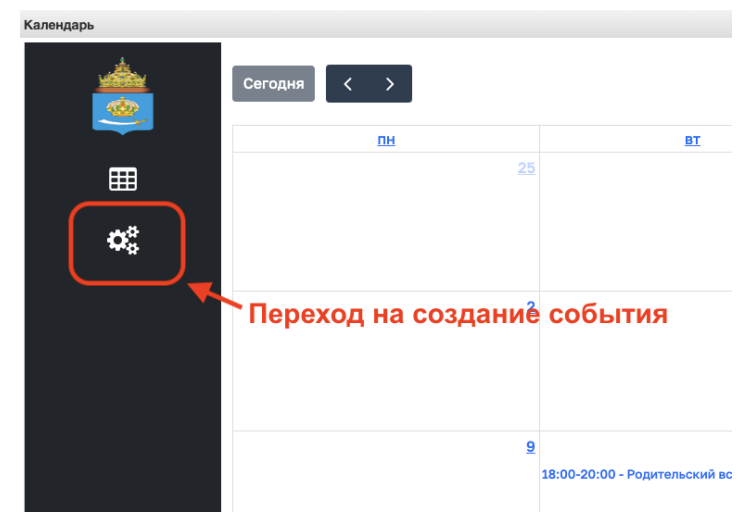

В открывшемся окне нажать «+ Создать событие».

### 🗱 Настройка календаря

+ Создать событие

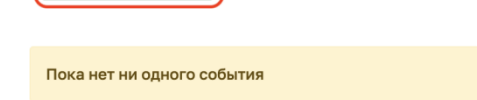

Далее необходимо ввести информацию о событии. Обязательные поля отмечены звёздочкой: Название, указать дату и время начала и окончания, место. Дать краткое описание события.

| - Создание со                          | бытия                 |                        |       |
|----------------------------------------|-----------------------|------------------------|-------|
| Общая информ                           | лация                 |                        |       |
| Название события •                     | Дата и время начала * | Дата и время окончания |       |
|                                        | дд.мм.гггг,:          | 🗖 дд.мм.гггг,:         | •     |
| Тип события                            |                       |                        |       |
|                                        | ~                     |                        |       |
| Место проведения •                     |                       |                        |       |
|                                        |                       |                        | 1.    |
|                                        |                       |                        |       |
| Описание события *                     |                       |                        |       |
|                                        |                       |                        | //    |
| Статус события                         |                       |                        |       |
|                                        | ~                     |                        |       |
| Для себя                               |                       |                        |       |
| Обязательность при                     | сутствия участников   |                        |       |
| Участники                              |                       |                        |       |
| Выберите пользователей<br>Выбрать всех | участников            |                        |       |
|                                        |                       |                        |       |
|                                        |                       | Создать сос            | лание |

Чтобы событие было видно только автору, нужно перевести «ползунок» в позицию «Для себя». После введения информации, нажать «Сохранить».

| Статус события     |                              |
|--------------------|------------------------------|
|                    | ~                            |
|                    | «Открыто» - Событие доступно |
| Для себя           | только для автора события    |
| Обязательность     | ь присутствия участников     |
| /частники          |                              |
|                    | v                            |
| Выберите пользоват | Гелеи                        |

После сохранения, система переводит в календарь текущего месяца.

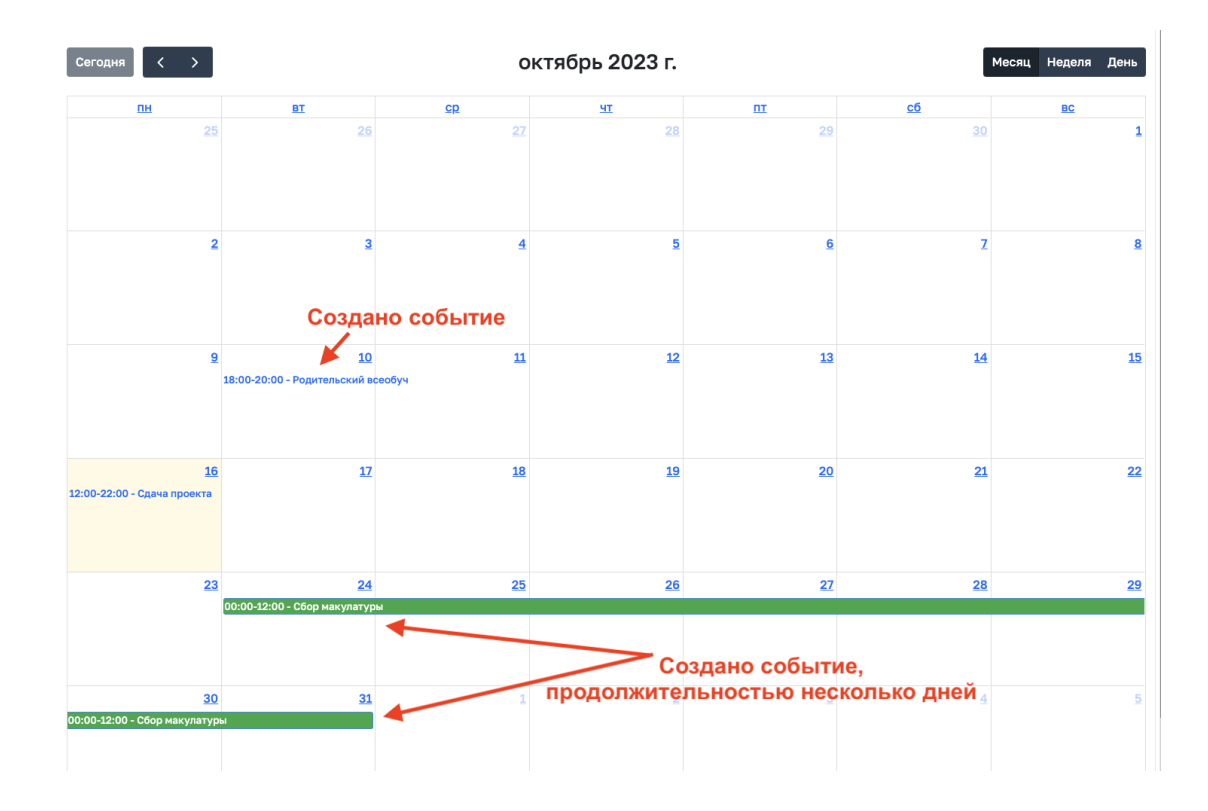

#### Выбор состава участников с указанием обязательности присутствия

При создании события необходимо установить обязательность присутствия участников. Для этого надо перевести «ползунок» в позицию «Обязательность присутствия участников».

| Статус события                                                |                                                                    |
|---------------------------------------------------------------|--------------------------------------------------------------------|
| ~                                                             |                                                                    |
|                                                               | «Открыто» - присутствие<br>для выбранных пользователей обязательно |
| Для себя                                                      |                                                                    |
|                                                               |                                                                    |
| Обязательность присутс                                        | твия участников                                                    |
| Обязательность присутс           Участники                    | твия участников                                                    |
| Обязательность присутс<br>Участники<br>Выберите пользователей | твия участников                                                    |

Создать событие

Если «ползунок» закрыт, то мероприятие не обязательно для присутствия.

| Статус события                |                                            |
|-------------------------------|--------------------------------------------|
| ~                             |                                            |
| Для себя                      |                                            |
| Обязательность присутствия уч | астников                                   |
| Участники                     | «Закрыто» - не обязательно для присутствия |
| Выберите пользователей        |                                            |
| Выбрать всех                  |                                            |
|                               |                                            |

#### Управление доступности для просмотра события

Для того, чтобы событие было доступно для просмотра, нужно добавить участников события. У всех участников событие появится в личном календаре.

Есть два способа добавления участников. Если нужно назначить просмотр события всем пользователям системы Электронный журнал и дневник, , а также родителям обучающихся – участников событий, нужно перевести «ползунок» в позицию «Выбрать всех».

| Календарь |                                                |  |
|-----------|------------------------------------------------|--|
|           | IECT IECTIO IECT                               |  |
|           | < Тест Тест10 Тест                             |  |
|           | < Тест Тест11 Тест                             |  |
|           | К Тест Тест7 Тест                              |  |
|           | < Ученик Тестовый Тест                         |  |
|           | К Тест Тест19 Тест                             |  |
|           | < Тест Иван Иванов                             |  |
|           | К Тест Тест8 Тест                              |  |
|           | < Тест Тест4 Тест                              |  |
|           | « Тест Тест9 Тест                              |  |
|           | < Родитель Тест Тест                           |  |
|           | < Ученик Тест Тест                             |  |
|           | < Тест Тест18 Тест                             |  |
|           | Выбрать всех                                   |  |
|           |                                                |  |
|           |                                                |  |
|           | цля всех пользователей ЭЖ и ЭД Создать событие |  |

Если нужно выбрать отдельных участников, то нужно кликнуть по полю выбора мышкой и выбрать участников из списка.

| Календарь |                                           |                   |                 |
|-----------|-------------------------------------------|-------------------|-----------------|
|           | Статус события                            |                   |                 |
|           | ~                                         |                   |                 |
|           |                                           |                   |                 |
|           | 8A                                        |                   |                 |
|           | Тест Тест17 Тест                          |                   |                 |
|           | Тест Тест16 Тест                          | гствия участников |                 |
|           | Тест Тест10 Тест                          |                   |                 |
|           | Тест Тест11 Тест                          |                   | по одному       |
|           | Тест Тест7 Тест<br>Выберите пользователей |                   |                 |
|           | Выбрать всех                              |                   |                 |
|           |                                           |                   |                 |
|           |                                           |                   | Создать событие |

#### Мобильное приложение «Классный журнал»

#### Авторизация

Учителю (завучу) доступно мобильное приложение «Классный журнал» (далее – Приложение), которое функционирует на платформе Android и iOS. Для его установки на мобильном устройстве на платформе Android потребуется скачать и установить файл Приложения teacher-journal v0.5.apk и нажать кнопку «Установить».

Затем открыть приложение, нажав на иконку и войти через кнопку «ВОЙТИ ЧЕРЕЗ ПОРТАЛ ГОСУСЛУГ» (см на рисунке ниже).

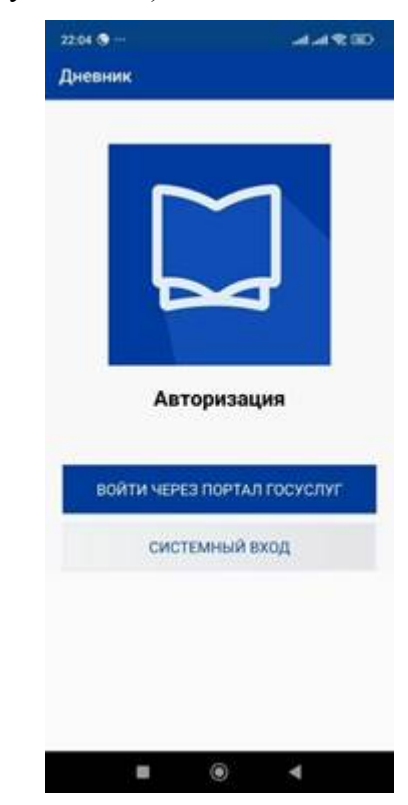

На следующем шаге следует заполнить форму авторизации, указав свои учетные данные к порталу ГОСУСЛУГ.

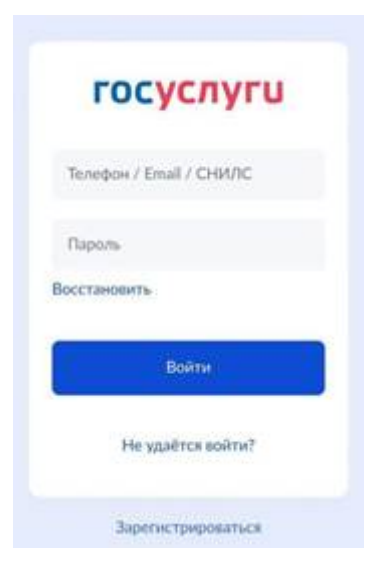

После авторизации на рабочем экране приложения будет представлена информация о доступных журналах (см на рисунке ниже).

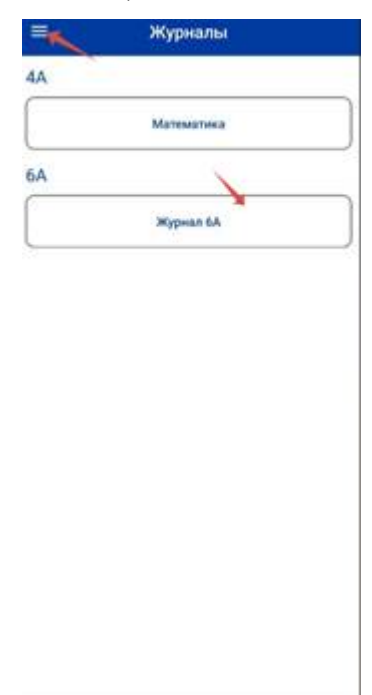

Нажав на значок в левом верхнем углу, можно развернуть пользовательское меню. (см на рисунке ниже), содержащем следующие разделы: Журналы, Расписание, Сообщения, Объявления, О сервисе, Выйти.

#### Просмотр журнала

Кликнув по надписи Журналы вы перейдёте к доступным журналам. Выбрав один из журналов, вы можете перейти к его содержимому (см на рис. ниже).

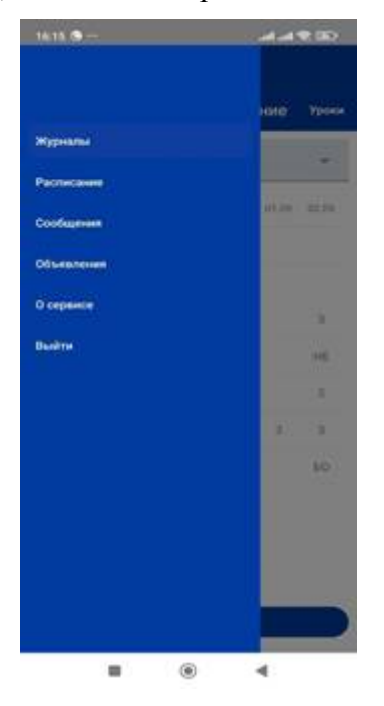

| е 4А Литера          | турное чтение | YH   |
|----------------------|---------------|------|
| Первая четверть      |               |      |
|                      | 29.06 01.09   | 97.9 |
| Второй Иван Иванскич | 3,104         |      |
| гл                   |               |      |
| Девитый Спарта       | 2             | 3    |
| Десятая Ирин         |               | ΗE   |
| Первый Андре         |               | 32   |
| Питря Анн.           | 3             | 3    |
| Седьмая Сеятлан      |               | 60   |
| Третий Игор          |               |      |
| Четвертая Ангелин    |               |      |
| Шестой Михаи         |               |      |

В раздел «Журнал» учителю доступны действия: выбор четверти, выбор урока, выставление, редактирование оценок, отсутствие на уроке (см. на рис. ниже).

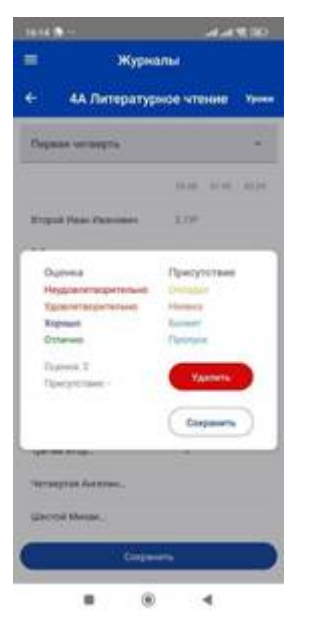

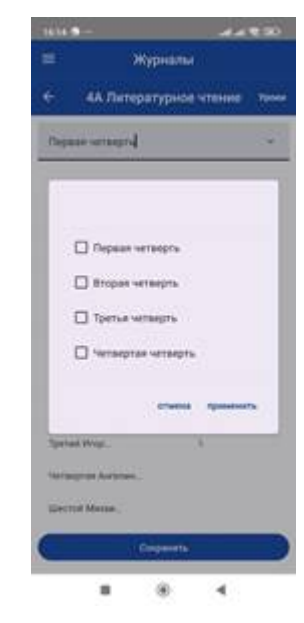

#### Выставление, редактирование, удаление отметки и оценки

Во вкладке «Уроки» отображается расписание уроков по данному предмету. В расписании отображается класс, название предмета, тема урока, номер и дата урока. Выбрав любой из уроков, вы попадаете в журнал по данному предмету (см на рисунках ниже). В журнале при клике на пересечении фио учащегося и даты урока учителю доступны выставление, редактирование, удаление отметок (опоздал, пропустил, болел) и оценок.

| Wypendatas     Image: Wypendatas       AA Aurrega Typende wittenee     Image: AA Aurrega Typende wittenee       Best Teame     Image: Wintenee       Best Teame     Image: Wintenee                                                                                                    |              | OUT AL     |
|----------------------------------------------------------------------------------------------------|--------------|------------|
| Ф. Алагературное чтение         Ф. Алагературное чтение           ная теммя         Вержи чегнерги           ная теммя         Вержи чегнерги                                                                                                    | журно        | LTILL I    |
| First Texase     Pipuar serving/n       Bits Texase     Bitgst relate relates/neurons       Bits Texase     Bitgst relate relates/neurons       Bits Texase     Dispet relates/neurons       Bits Texase     Dispet relates/neurons       Bits Texase     Dispet relates/neurons       Bits Texase     Dispet relates/neurons       Bits Texase     Dispet relates/neurons       Bits Texase     Dispet relates/neurons       Bits Texase     Dispet relates/neurons                                                                                                    | 4А Литератур | нов чтение |
| Brit Telani     Bright Files Alexanes       Brit Telani     Fr       Brit Telani     Fr                                                                                                    | Gea temu     | Ì          |
| Sea tenus     F R       Sea tenus     Justical Course.       Sea tenus     Projend Augue.       Sea tenus     Diguest Garras.       Sea tenus     Diguest Garras.       Sea tenus     Typesi Argue.       Sea tenus     Typesi Argue.       Sea tenus     Typesi Argue.                                                                                                    | Sea texus    |            |
| ez Yenna<br>iez Yenna<br>i                                     |              |            |
| ez Yozni<br>ez Yozni<br>ez Yoz | es tempi     |            |
| 8 TEMMI Dirak Nex.<br>5 TEMMI Dirak Nex.<br>5 TEMMI Dirak Nex.<br>5 TEMMI Nex.                                                                                                    | 3 793454     |            |
| S YAMAN S YAMAN S YAMA                                                                                                    | I TEMM       |            |
| Nexemu Antonio                                                                                                    | ies tempi    |            |
|                                                                                                    | first teams  |            |
|                                                                                                    | es temp      |            |

#### Расписание

Во вкладке «Расписание» доступно расписание уроков данного учителя, с указанием даты и дня недели, смены и порядкового номера урока, времени урока, класса, предмета и

кабинета. Выбрав любой из уроков, вы попадаете в журнал по данному предмету (см на рисунках ниже).

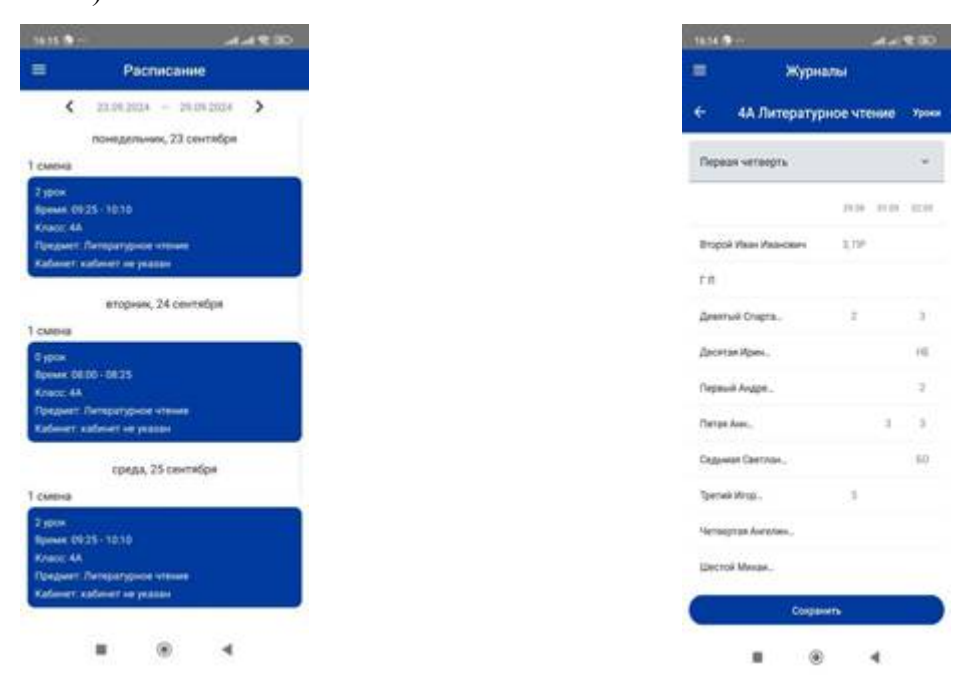

#### Объявления

Для перехода в раздел «Объявления» надо нажать пункт меню «Объявления».

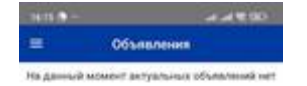

8 8 4

#### Список сообщений

Для перехода в раздел «Сообщения» надо нажать пункт меню «Сообщения».

Для отправки сообщения надо нажать кнопку «Новое сообщение».

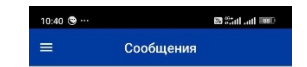

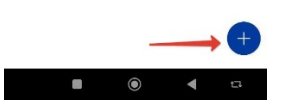

Открывается окно для ввода сообщения и выбора адресата. После выбора адресата и ввода текст сообщения, необходимо нажать кнопку «Отправить».

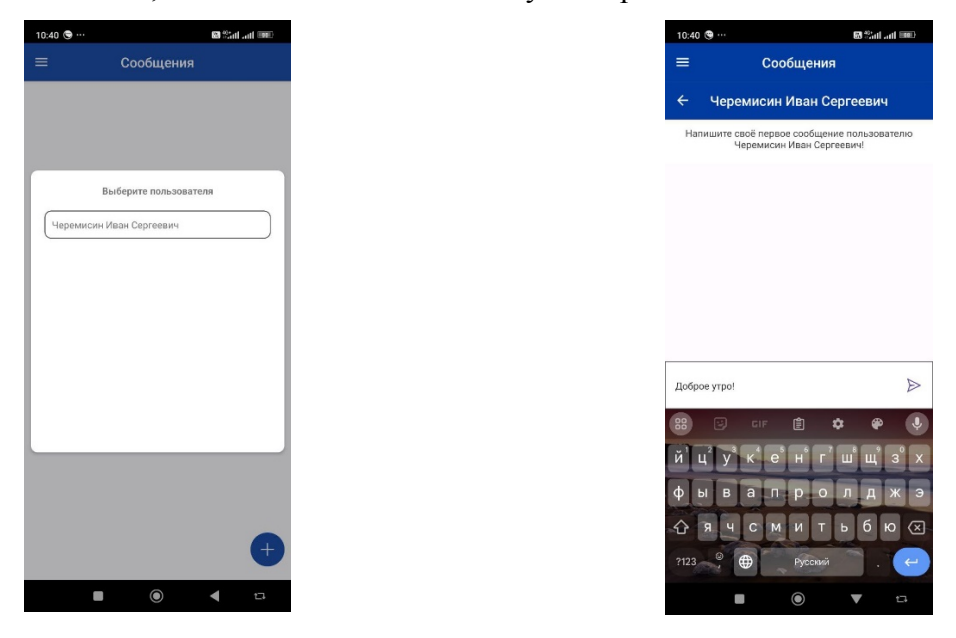

После отправки сообщения чат с выбранным адресатом отображается в разделе «Сообщения».

| 10:40 😋 …  |                | 🖾 ैं को जन |
|------------|----------------|------------|
| =          | Сообщен        | ия         |
|            | Иван Сергеевич |            |
| черемисин  |                |            |
| Доброе утр | bl             |            |

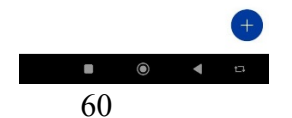

#### Выход из приложения

Выход осуществляется после выбора кнопки «Выйти» в пользовательском меню.